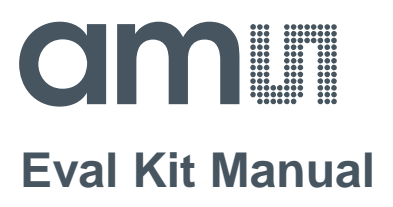

# PCap04

### **Programming Board**

PCAP04-EVA-KIT

ams Eval Kit Manual [v1-00] 2016-Jun-09 Page 1 Document Feedback

#### **Content Guide**

| 1     | Introduction                         |
|-------|--------------------------------------|
| 2     | Quick Start Guide                    |
| 2.1   | Install the Software                 |
| 2.2   | Install the Hardware:                |
| 2.3   | Quick Start for Initial Measurements |
| 3     | Hardware Description9                |
| 3.1   | Connecting Capacitors and Resistors  |
| 3.2   | Hardware Architecture                |
| 3.3   | Key Elements                         |
| 3.3.1 | Capacitance Measurement              |
| 3.3.2 | Temperature Measurement 10           |
| 3.3.3 | Pulse Code Generation                |
| 3.3.4 | Motherboard                          |
| 4     | Software Description                 |
| 4.1   | Initialization                       |
| 4.2   | Graphical User Interface             |
| 4.2.1 | Front Panel13                        |
| 4.2.2 | Front Panel Menus                    |
| 4.2.3 | Special Windows                      |
| 4.2.4 | Linearize                            |
| 4.2.5 | Assembler                            |
| 5     | Schematics, Layers and BOM43         |
| 6     | Ordering & Contact Information       |
| 7     | Copyrights & Disclaimer              |
| 8     | Revision Information                 |

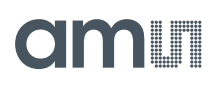

#### 1 Introduction

The PCAP04-EVA-KIT evaluation system provides a complete system for generally evaluating the PCapØ4 IC. It is supplied with a main board, a plug-in module, a Windows based evaluation software, assembler software and the PicoProg V3.0 programming device. The PCapØ4 evaluation board is connected to the PC's USB interface through the PicoProg V3.0 programming device. The previous generation PicoProg V2.0 programming device may also be used with the PCAP04-EVA-KIT.

#### Figure 1: Kit Content

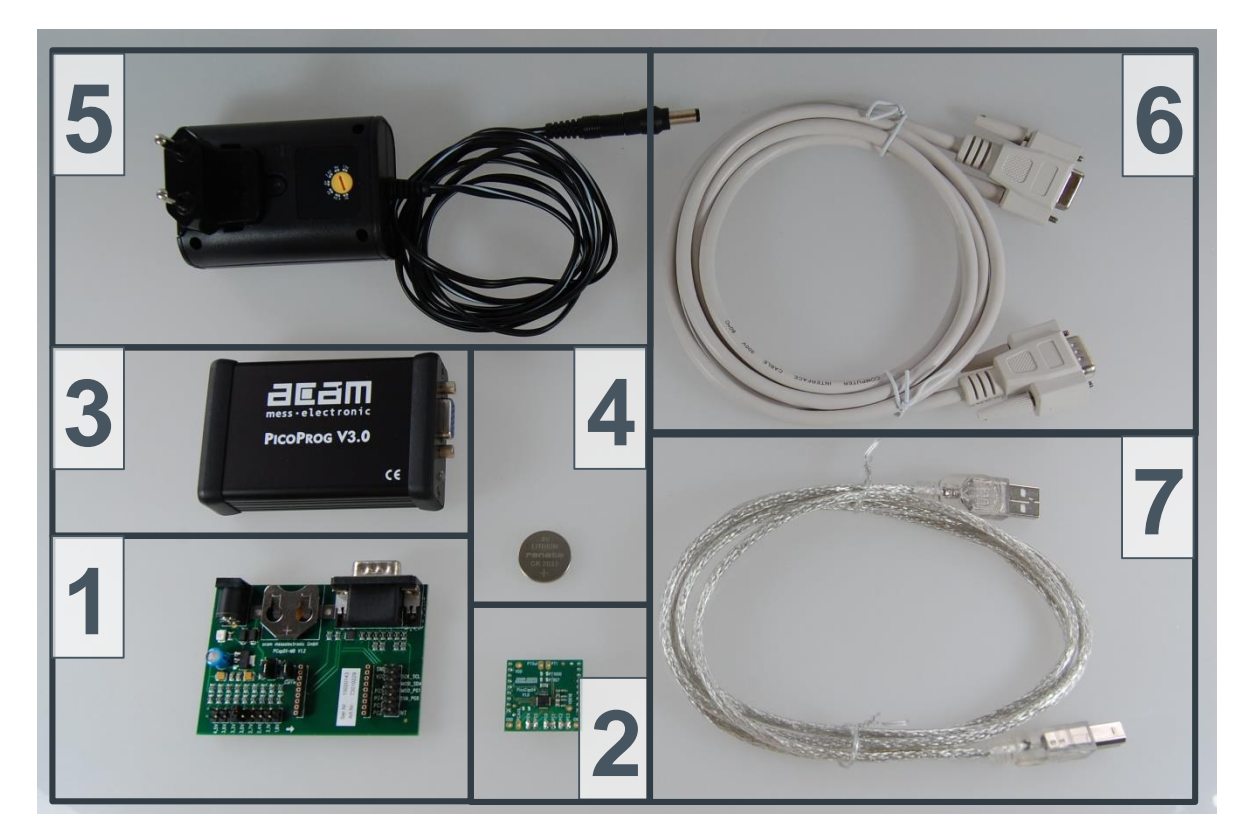

| Pos. | Item                      | Comment                                   |
|------|---------------------------|-------------------------------------------|
| 1    | PCapØ1-MB                 | Motherboard                               |
| 2    | PCapØ4 Plug-in module     | Based on PCapØ4 in QFN24 package          |
| 3    | PicoProg V3.0             | Programmer                                |
| 4    | Battery                   |                                           |
| 5    | Wall power supply unit    | 9 V                                       |
| 6    | High density DSUB15 cable | Connecting Evaluation board to programmer |
| 7    | USB cable                 | Connects PicoProg V3.0 to PC              |

The evaluation kit offers user friendly configurations for evaluating the PCapØ4 single-chip solution for capacitance measurement. This kit can be used to evaluate the capacitance measurement, temperature measurement and the pulse generation capabilities of the PCapØ4 chip.

ams Eval Kit Manual [v1-00] 2016-Jun-09

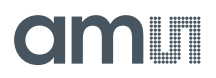

The kit also includes a CD-ROM containing software and data sheets. However, it is strongly recommended to use the latest data sheets and GUI software or get them on request.

#### 2 Quick Start Guide

In this section it is described how to quickly set up the PCAP04-EVA-KIT and establish basic operation and make measurements.

#### 2.1 Install the Software

It is crucial to install the software before connecting the evaluation kit to your computer. A default driver loading of your OS may interfere with correct installation.

- Download the latest zipped software installation package to the desired directory.
- Unzip the package to the desired directory.
- Open "setup.exe" from the unzipped directory.
- Follow the instructions on the screen.

#### 2.2 Install the Hardware:

- Make sure software is installed correctly before proceeding with this step!
- Connect your computer with the PicoProg V3.0 using USB cable.
- Connect PicoProg V3.0 and the evaluation kit motherboard using the DB15 interfaces
- Mount the plug-in module on the corresponding socket on the motherboard.
- Set the power supply unit to 7.5 V output.
- Connect the motherboard to power via the power supply unit. The green LED on the eval kit motherboard should be on.

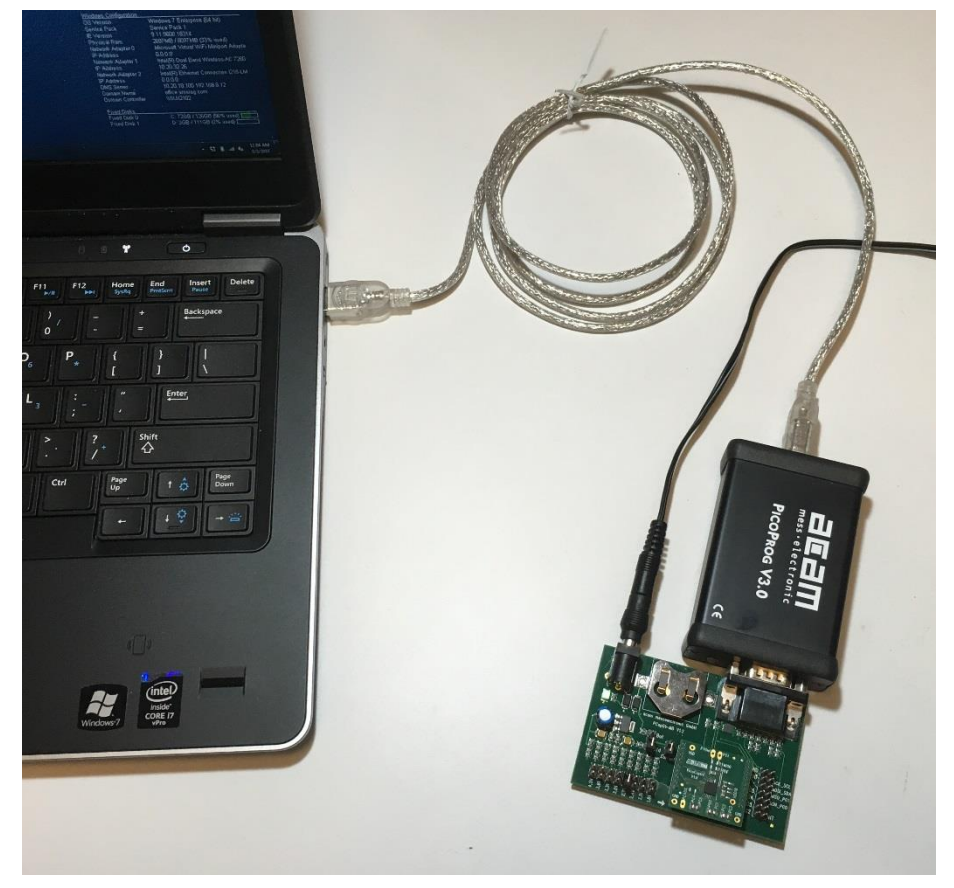

Figure 2: Connected PCAP04-EVA-KIT

ams Eval Kit Manual [v1-00] 2016-Jun-09

#### 2.3 Quick Start for Initial Measurements

From the "Start" menu, go to "All Programs" and then to the "acam" directory. Double click the "PCap04 Frontpanel" icon to begin execution of the evaluation kit software. The following screen should appear:

|                                      | acam PCap04                                                                                                    |                                                 | The second second                                                                                                    | _                                                                                                    |                                                 | -                                                                  | -                                                         |                      |                                              |                                                           | -                                                                                 |                                                               | X                   |  |
|--------------------------------------|----------------------------------------------------------------------------------------------------|-------------------------------------------------|----------------------------------------------------------------------------------------------------|----------------------------------------------------------------------------------------------------|-------------------------------------------------|--------------------------------------------------------------------|-----------------------------------------------------------|----------------------|----------------------------------------------|-----------------------------------------------------------|-----------------------------------------------------------------------------------|---------------------------------------------------------------|---------------------|--|
| F                                    | File Memory Tools Interface Help                                                                                    |                                                 |                                                                                                    |                                                                                                    |                                                 |                                                                    |                                                           |                      |                                              |                                                           |                                                                                   |                                                               |                     |  |
|                                      |                                                                                                    |                                                 |                                                                                                    |                                                                                                    |                                                 |                                                                    |                                                           |                      |                                              |                                                           |                                                                                   |                                                               |                     |  |
|                                      | Setup CDC Frontend CDC RDC PDM/PWM DSP/GPIO Misc Expert                                                             |                                                 |                                                                                                    |                                                                                                    |                                                 |                                                                    |                                                           |                      |                                              |                                                           |                                                                                   |                                                               |                     |  |
|                                      | Select Device member of the ams group                                                                               |                                                 |                                                                                                    |                                                                                                    |                                                 |                                                                    |                                                           |                      |                                              |                                                           |                                                                                   |                                                               |                     |  |
|                                      |                                                                                                    |                                                 | [                                                                                                    | PCan04                                                                                                    | a                                               | -                                                                  |                                                           |                      |                                              |                                                           |                                                                                   | Open Gra                                                      | ph                  |  |
|                                      |                                                                                                    |                                                 | l                                                                                                    | 1 capos                                                                                                    |                                                 |                                                                    |                                                           |                      |                                              |                                                           |                                                                                   |                                                               |                     |  |
|                                      |                                                                                                    | Configuratio                                    | ons ready                                                                                                    | to use v                                                                                                    | with                                            | Evalua                                                             | tion Sys                                                  | ster                 | n                                            |                                                           | Sta                                                                               | art Measur                                                    | ement               |  |
|                                      |                                                                                                    |                                                 | _                                                                                                    |                                                                                                    |                                                 |                                                                    |                                                           |                      |                                              |                                                           |                                                                                   | Write Con                                                     | fig                 |  |
|                                      | Stand                                                                                                    | ard                                             |                                                                                                    | Humid                                                                                                    | dity                                            |                                                                    |                                                           |                      | Pres                                         | sure                                                      |                                                                                   | Vrite Comr                                                    | lete                |  |
|                                      |                                                                                                    |                                                 |                                                                                                    |                                                                                                    |                                                 |                                                                    |                                                           |                      |                                              |                                                           |                                                                                   | ewer On D                                                     |                     |  |
|                                      | - Pure capacita                                                                                                    | nce ratios                                      | - Humi                                                                                                    | dity in rh                                                                                                    | % at                                            | RES0                                                               | - Pres                                                    | sur                  | e in %                                       | at RESO                                                   |                                                                                   | ower on R                                                     | eset                |  |
|                                      | <ul> <li>Pure resistan</li> <li>Considers cor</li> </ul>                                                            | ce ratios                                       | - Temp                                                                                                    | erature i                                                                                                    | in °C                                           | at RES1                                                            | - Tem                                                     | per                  | ature i                                      | in °C at RES1                                             |                                                                                   | Init Rese                                                     | et                  |  |
|                                      | compensation                                                                                                    | mode                                            | - Floa                                                                                                    | ating sin                                                                                                    | gle                                             |                                                                    | - Flo                                                     | atir                 | ng sing                                      | gle                                                       |                                                                                   |                                                               |                     |  |
|                                      |                                                                                                    |                                                 | - Inte                                                                                                    | rnal refe                                                                                                    | erenc                                           | e                                                                  | - Int                                                     | erna                 | al refe                                      | rence                                                     |                                                                                   |                                                               |                     |  |
|                                      |                                                                                                    |                                                 | - Interr                                                                                                    | and refe                                                                                                    | eratu<br>erenc                                  | ure<br>:e                                                          | - Inte                                                    | rna<br>or a          | i temp<br>nd refe                            | erature<br>erence                                         |                                                                                   |                                                               |                     |  |
|                                      |                                                                                                    |                                                 | - PDM F                                                                                                    | PULSE0 rh                                                                                                    | 1%                                              |                                                                    | - PDN                                                     | 1 PU                 | LSE0 p                                       | ressure in %                                              |                                                                                   |                                                               |                     |  |
|                                      |                                                                                                    |                                                 | - PDM F                                                                                                    | PULSE1 te                                                                                                    | empe                                            | erature                                                            | - PDN                                                     | 1 PU                 | LSE1 te                                      | emperature                                                |                                                                                   |                                                               |                     |  |
|                                      |                                                                                                    |                                                 | - opua                                                                                                    | te rate. J                                                                                                    | 112                                             |                                                                    | - Opu                                                     | ate                  | Tate J                                       | 00112                                                     |                                                                                   |                                                               |                     |  |
|                                      |                                                                                                    |                                                 |                                                                                                    |                                                                                                    |                                                 |                                                                    |                                                           | Runbit 🔵             |                                              |                                                           |                                                                                   |                                                               |                     |  |
|                                      | Combined Error                                                                                                    |                                                 |                                                                                                    |                                                                                                    |                                                 |                                                                    |                                                           |                      |                                              |                                                           |                                                                                   |                                                               |                     |  |
|                                      |                                                                                                    |                                                 |                                                                                                    |                                                                                                    |                                                 |                                                                    |                                                           |                      |                                              |                                                           | C(                                                                                | ombined E                                                     | rror                |  |
|                                      |                                                                                                    |                                                 | V                                                                                                    | erify Inte                                                                                                    | erfac                                           | e                                                                  |                                                           |                      |                                              |                                                           | C                                                                                 | ombined E                                                     |                     |  |
|                                      |                                                                                                    |                                                 | V                                                                                                    | erify Inte                                                                                                    | erfac                                           | e                                                                  |                                                           |                      |                                              |                                                           | »<br>PI                                                                           | ombined E                                                     |                     |  |
| #                                    | Name                                                                                                    | Results                                         | Filter                                                                                                    | erify Inte                                                                                                    | erfac<br>fpp                                    | Factor                                                             | Offset                                                    |                      | Span                                         | Final Result                                              | Co<br>PI<br>Mean                                                                  | ombined E                                                     |                     |  |
| #                                    | Name                                                                                                    | Results<br>0                                    | V<br>Filter                                                                                                    | erify Inte                                                                                                    | erfac<br>fpp<br>0                               | e<br>Factor                                                        | Offset<br>0                                               | AO                   | Span<br>0                                    | Final Result                                              | Co<br>PI<br>Mean                                                                  | ombined E                                                     |                     |  |
| #<br>0<br>1                          | Name<br>FR0<br>FR1                                                                                                  | Results<br>0                                    | Filter<br>none [<br>none [                                                                                                    | verify Inte                                                                                                    | erfac<br>fpp<br>0                               | Factor                                                             | Offset<br>0<br>0.                                         | AO                   | Span<br>0<br>0                               | Final Result<br>0<br>0                                    | Co<br>PI<br>Mean<br>100<br>0                                                      | ombined E<br>Std Dev<br>0                                     | rror O              |  |
| #<br>0<br>1<br>2                     | Name<br>FR0<br>FR1<br>FR2                                                                                           | Results<br>0<br>0                               | Filter<br>none [<br>none [                                                                                                    | v s                                                                                                    | fpp<br>0<br>0                                   | Factor                                                             | Offset<br>0<br>0.<br>0                                    | A0<br>A0             | Span<br>0<br>0                               | Final Result<br>0<br>0                                    | Co<br>Pl<br>Mean \$100<br>0<br>0                                                  | Std Dev                                                       | Internet SINR [bit] |  |
| #<br>0<br>1<br>2<br>3                | Name<br>FR0<br>FR1<br>FR2<br>FR3<br>FR3                                                                             | Results<br>0<br>0<br>0<br>0                     | Filter none [ none ] none [ none ]                                                                                                 | verify Inte                                                                                                    | fpp<br>0<br>0<br>0                              | e<br>Factor<br>1<br>1<br>1<br>1<br>1                               | Offset<br>0<br>0.<br>0<br>0                               | A0<br>A0<br>A0       | Span<br>0<br>0<br>0<br>0                     | Final Result<br>0<br>0<br>0<br>0                          | Cc<br>PI<br>Mean ∯100<br>0<br>0<br>0<br>0                                         | Std Dev<br>0<br>0<br>0                                        | rror O              |  |
| #<br>0<br>1<br>2<br>3<br>4           | Name           FR0           FR1           FR2           FR3           FR4           FD5                            | Results<br>0<br>0<br>0<br>0<br>0<br>0           | Filter none i none i none i none i none i none i                                                                                   | v s v s v s v s v s v s v s v s v s v s                                                                                                    | fpp<br>0<br>0<br>0<br>0<br>0                    | e<br>Factor<br>1<br>1<br>1<br>1<br>1<br>1<br>1                     | Offset<br>0<br>0.<br>0<br>0<br>0<br>0                     | A0<br>A0<br>A0<br>A0 | Span<br>0<br>0<br>0<br>0<br>0<br>0           | Final Result<br>0<br>0<br>0<br>0<br>0                     | Cc<br>PI<br>Mean ∯100<br>0<br>0<br>0<br>0<br>0<br>0<br>0<br>0<br>0<br>0<br>0<br>0 | Std Dev<br>0<br>0<br>0<br>0<br>0                              | rror O              |  |
| #<br>0<br>1<br>2<br>3<br>4<br>5<br>6 | <ul> <li>Name</li> <li>FR0</li> <li>FR1</li> <li>FR2</li> <li>FR3</li> <li>FR4</li> <li>FR5</li> <li>FR6</li> </ul> | Results<br>0<br>0<br>0<br>0<br>0<br>0<br>0<br>0 | Filter none [ none [ none [ none [ none [ none [ none [ none [ none [ none [ ] none [ ] none [ ] ] ] ] ] ] ] ] ] ] ] ] ] ] ] ] ] ] | ferify Interest of the second second | erfac<br>fpp<br>0<br>0<br>0<br>0<br>0<br>0<br>0 | e<br>Factor<br>1<br>1<br>1<br>1<br>1<br>1<br>1<br>1<br>1<br>1<br>1 | Offset<br>0<br>0.<br>0<br>0<br>0<br>0<br>0<br>0<br>0<br>0 |                      | Span<br>0<br>0<br>0<br>0<br>0<br>0<br>0<br>0 | Final Result<br>0<br>0<br>0<br>0<br>0<br>0<br>0<br>0<br>0 | Cc<br>PI<br>Mean‡100<br>0<br>0<br>0<br>0<br>0<br>0<br>0<br>0<br>0<br>0<br>0<br>0  | Dombined E<br>Std Dev<br>0<br>0<br>0<br>0<br>0<br>0<br>0<br>0 | rror CAP            |  |

#### Figure 3: Setup page

Click the "Verify Interface" Button to confirm communication with PicoProg V3.0 is working:

| ( |                                                                                    |
|---|------------------------------------------------------------------------------------|
|   | Software Version: 1.2<br>PicoProg Firmware Version: 2.0.5<br>Memory read/write: OK |
|   | OK                                                                                 |

Figure 4: Verify Message

ams Eval Kit Manual [v1-00] 2016-Jun-09

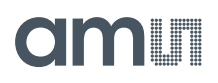

The PCap04 plug-in module is pre-assembled with ceramic capacitors to emulate capacitive sensors. These capacitors, each 10 pF in value, are connected to the 6 ports PC0 to PC5.

To begin measurements using these preinstalled components, it is necessary to make the following adjustments on the "CDC Frontend" tab:

- 1. "Capacitive Measurement Scheme" section should be set to "Floating | Single".
- 2. All the capacitance ports should be turned on using the Cap. Port. Select buttons
- 3. The Stray Compensation setting should be set to "Both".

The resulting settings under the CDC tab should look like this:

|    | acam PCap04                                                        |              |           |            |        |          |        |      |          |              |          |             | X            |
|----|--------------------------------------------------------------------|--------------|-----------|------------|--------|----------|--------|------|----------|--------------|----------|-------------|--------------|
| F  | ile Memory T                                                       | ools Interfa | ce Help   |            |        |          |        |      |          |              |          |             |              |
|    | Setup CDC From                                                     | tend CDC     | RDC       | PDM/I      | PWM    | DSP/0    | SPIO N | Aisc | Exp      | ert          | 3        |             | Ш            |
|    | Cap                                                                | pacitance to | Digital   | Conver     | sion I | ronter   | nd     |      |          |              |          | member of t | he ams group |
|    | Capacitance Measurement Scheme Cap. Port Select Stray Compensation |              |           |            |        |          |        |      | Open Gra | ph           |          |             |              |
|    | Floating   Sin                                                     | gie 💌        | 1         | 000        |        | •        | D      | oth  |          | ▼ 3          | Sta      | irt Measur  | ement        |
|    | 0 1 2 3 4 5 Write Config                                           |              |           |            |        |          |        |      |          |              |          |             |              |
|    |                                                                    |              |           | Port Err   | or     |          |        |      |          |              | V        | Vrite Comp  | olete        |
|    |                                                                    |              |           |            |        | _        |        |      |          |              | P        | ower On R   | eset         |
|    | Discharge Res                                                      | istance Port | 03 Disc   | harge Re   | esista | nce Port | :45 Ch | arg  | e Resi   | stance       |          | Init Res    | et           |
|    | 90k                                                                | <b>•</b> 1   | 90k       |            |        | ▼ 1      | 10     | Jk   |          | ▼ 0          |          |             |              |
|    |                                                                    |              |           |            |        |          |        |      |          |              |          |             |              |
|    |                                                                    |              |           |            |        |          |        |      |          |              |          |             |              |
|    | C Reference Se                                                     | elect Ir     | ternal Ca | p.         |        |          |        |      |          |              |          |             |              |
|    | external                                                           | 9            | , pF      |            |        |          |        |      |          |              |          |             |              |
|    |                                                                    |              |           |            |        |          |        |      |          |              |          |             |              |
|    |                                                                    |              |           |            |        |          |        |      |          |              |          | Rui         | nbit 🔵       |
|    |                                                                    |              |           |            |        |          |        |      |          |              | Co       | ombined E   | rror 🔵       |
|    |                                                                    |              |           |            |        |          |        |      |          |              |          |             | ~            |
|    |                                                                    |              |           |            |        |          |        |      |          |              | PI       |             | CAP          |
| #  | Name                                                               | Results      | Filter    |            | fpp    | Factor   | Offset |      | Span     | Final Result | Mean 150 | Std Dev     | SNR [bit]    |
| To | C0/Cref                                                            | 0            | none      | <b>– S</b> | -27    | 10p      | 0      | AO   | 10p      | 0            | 0        | 0           | 0            |
| 1  | C1/Cref                                                            | 0            | none      | <b>–</b> S | -27    | 10p      | 0      | AO   | 10p      | 0            | 0        | 0           | 0            |
| 2  | C2/Cref                                                            | 0            | none      | 🖵 S        | -27    | 10p      | 0      | AO   | 10p      | 0            | 0        | 0           | 0            |
| 3  | C3/Cref                                                            | 0            | none      | 🖵 S        | -27    | 10p      | 0      | AO   | 10p      | 0            | 0        | 0           | 0            |
| 4  | C4/Cref                                                            | 0            | none      | 🖵 S        | -24    | 10p      | 0      | AO   | 10p      | 0            | 0        | 0           | 0            |
| 5  | C5/Cref                                                            | 0            | none      | ▼ 5        | -24    | 10p      | 0      | AO   | 10p      | 0            | 0        | 0           | 0            |
| 6  | PT1/Ref                                                            | 0            | none      | ▼ 5 ;      | -25    | 1        | 0      | AO   | 1        | 0            | 0        | 0           | 0            |
| 7  | Alu/Ref                                                            | 0            | Median 5  | ▼ 5        | -25    | 1        | 0      | AO   | 1        | 0            | 0        | 0           | 0            |

Figure 5: CDC Frontend page at the start

To begin measurements, on the right side of the window, click the following buttons in the order listed:

- 1. "Power On Reset"
- 2. "Write Complete"
- 3. "Start Measurement"

Measurements should now be running and your screen should resemble the following:

|     | acam PCap04                                                                   |              | -                |           | _      |          | 24     |      |         |              | -        |             | X            |
|-----|-------------------------------------------------------------------------------|--------------|------------------|-----------|--------|----------|--------|------|---------|--------------|----------|-------------|--------------|
| Fil | e Memory T                                                                    | ools Interfa | ce Help          |           |        |          |        |      |         |              |          |             |              |
| S   | etup CDC From                                                                 | ntend CDC    | RDC              | PDM/F     | ww     | DSP/C    | SPIO N | lisc | Exp     | ert          |          | Ee          | 300          |
|     | Cap                                                                           | oacitance to | Digital C        | onvers    | sion F | ronter   | nd     |      |         |              |          | member of t | he ams group |
|     | Capacitance Measurement Scheme Cap. Port Select Stray Compensation Open Graph |              |                  |           |        |          |        |      |         |              |          |             |              |
|     | Floating   Sin                                                                | gle 🔻        | 1                | 000       | • • •  | •        | В      | oth  |         | ▼ 3          | Sto      | p Measur    | ement        |
|     |                                                                               |              |                  | 012       | 34     | 5        |        |      |         |              |          |             |              |
|     |                                                                               |              |                  | 999       |        |          |        |      |         |              |          | Write Con   | fig          |
|     |                                                                               |              |                  | Port Erro | or     |          |        |      |         |              | V        | /rite Comp  | olete        |
|     |                                                                               |              |                  |           |        |          |        |      |         |              | P        | ower On R   | eset         |
|     | Discharge Res                                                                 | istance Port | 03 Discl         | harge Re  | esista | nce Port | 45 Ch  | arg  | e Resis | stance       |          | Init Rese   | et           |
|     | 90k                                                                           | ▼ 1          | 90k              |           | [      | • 1      | 10     | Dk   |         | ▼ 0          |          |             |              |
|     |                                                                               |              |                  |           |        |          |        |      |         |              |          |             |              |
|     |                                                                               |              |                  |           |        |          |        |      |         |              |          |             |              |
|     | C Reference Se                                                                | elect Ir     | nternal Ca       | p.        |        |          |        |      |         |              |          |             |              |
|     | external 💌                                                                    | 9            | pF               |           |        |          |        |      |         |              |          |             |              |
|     |                                                                               |              |                  |           |        |          |        |      |         |              |          |             |              |
|     |                                                                               |              |                  |           |        |          |        |      |         |              |          | D           | nhit 🦳       |
|     |                                                                               |              |                  |           |        |          |        |      |         |              |          | Nu          |              |
|     |                                                                               |              |                  |           |        |          |        |      |         |              | Co       | ombined E   | rror 🔵       |
|     |                                                                               |              |                  |           |        |          |        |      |         |              |          |             |              |
|     |                                                                               |              |                  |           |        |          |        |      |         |              |          |             | JAP          |
| #   | Name                                                                          | Results      | Filter           |           | fpp    | Factor   | Offset |      | Span    | Final Result | Mean 50  | Std Dev     | SNR [bit]    |
| 0   | C0/Cref                                                                       | 08000011     | none             | - S       | -27    | 10p      | 0      | AO   | 10p     | 10p          | 10p      | 0           | Inf          |
| 1   | C1/Cref                                                                       | 080AD6D5     | none             | - 5       | -27    | 10p      | 0      | AO   | 10p     | 10.0529p     | 10.0531p | 140.2a      | 16.12        |
| 2   | C2/Cref                                                                       | 07E66A02     | none             | - 5       | -27    | 10p      | 0      | AO   | 10p     | 9.87507p     | 9.87533p | 146.9a      | 16.05        |
| 3   | C3/Cref                                                                       | 00000000     | none             | - S       | -27    | 10p      | 0      | AO   | 10p     | 0            | 0        | 0           | Inf          |
| 4   | C4/Cref                                                                       | 00000000     | none             |           | -24    | 10p      | 0      | AO   | 10p     | 0            | 0        | 0           | Inf          |
| 5   | CS/Cref                                                                       | 100000000    | none             |           | -24    | 10p      | 0      | AO   | 10p     | 0            | 0000     | 0           | 1.04         |
| 7   | PII/RET                                                                       | 16666666     | none<br>Mediar E |           | -25    | 1        | 0      | AO   | 1       | 10           | 900m     | 300 5-      | 1 357        |
| /   | Alu/Kel                                                                       | TULLULUL     | weulans          | ĽĽ.       | -25    | 1        | U      | AO   | 1       | Mcco.coe     | 007.0290 | 590.5M      | 1.557        |

Figure 6: CDC Frontend page in use

The C1 and C2 values should be continually updating but remain within a reasonably small standard deviation as shown.

At this point if the above steps have been successfully completed basic operation of the EVA kit should be achieved. The following sections provide a detailed description of the hardware and software for advanced operation.

#### 3 Hardware Description

#### 3.1 Connecting Capacitors and Resistors

This evaluation kit can be used for evaluating capacitance measurement by connecting capacitive sensors. Further, it can be used for evaluating temperature measurement by connecting external temperature sensitive resistors or for generating quasi analog voltage (pulse width/density modulated) that is dependent on the sensor connected to the system.

Depending on the purpose of evaluation, a modification has to be made to the same plug-in module. Following is a picture of the Mother board with the plug-in module.

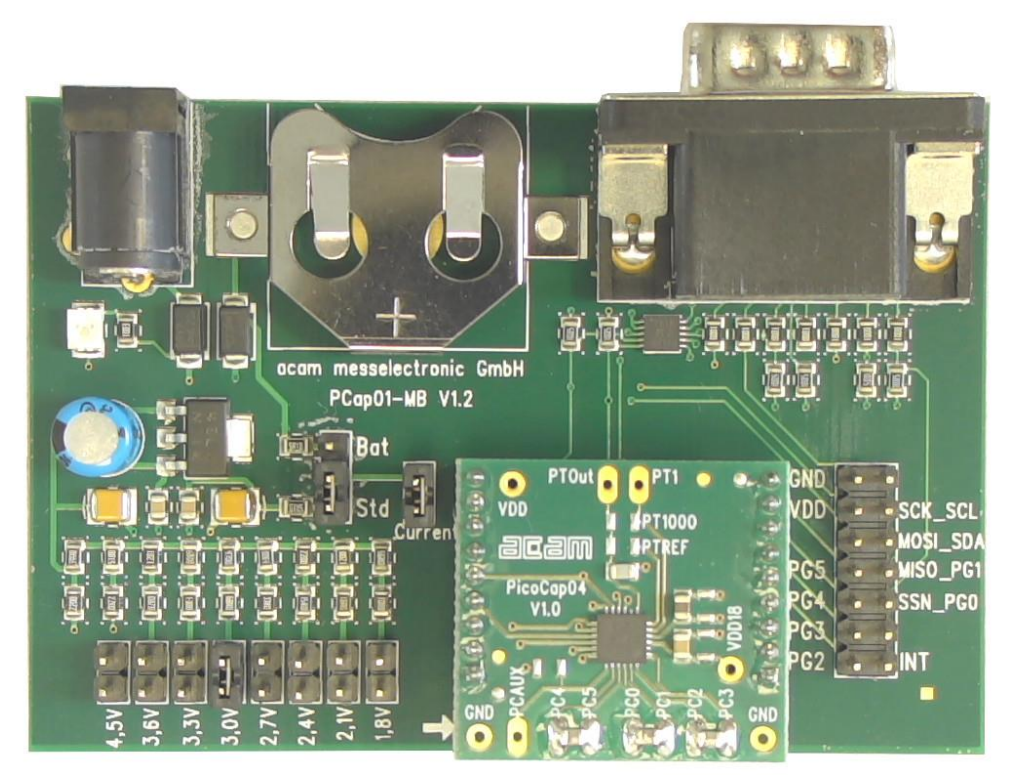

Figure 7: The evaluation kit's motherboard and plug-in module

The following sections describe the modifications for each application in detail.

#### 3.2 Hardware Architecture

Board block diagram; board layout; jumper, pin, connector, LED, display explanations

#### 3.3 Key Elements

#### 3.3.1 Capacitance Measurement

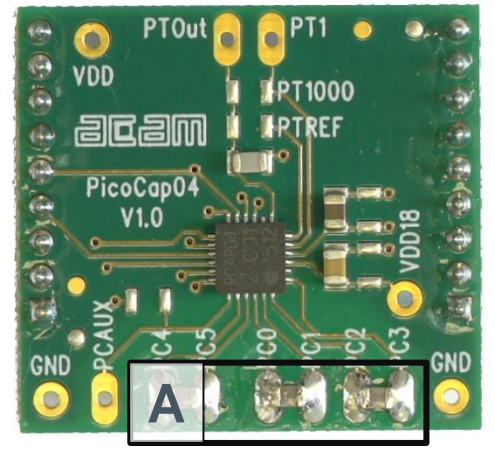

Figure 8: Details of the plug-in module (A=three C0G ceramic capacitors)

For the purpose of evaluating the capacitance measurement using PCapØ4, the plug-in module is pre-assembled with ceramic capacitors to emulate capacitive sensors. These capacitors, each 10 pF in value, are connected to the 6 ports PC0 to PC5. They are connected as single sensors in floating mode, i.e. each capacitor is connected between 2 ports, and hence there are 3 x 10 pF on-board capacitors. Please refer to section 3 of the PCapØ4 data sheet for more information on how to connect capacitors to the chip. In case using external reference, the capacitor connected between ports PC0 and PC1 is taken as the reference capacitor.

In the process of evaluation, when you are comfortable with interpreting the measurement results from the chip, these fixed capacitors can be replaced with the actual capacitive sensors of your application.

If you want to connect your capacitive sensors in grounded mode, then GND points are provided at the two ends of the module, where the sensor ground connections ought to be soldered.

The typical value of the capacitive sensors that can be connected to the evaluation kit lies in the range of 30 pF to 3.5 nF. The reference capacitor should be in the same order of magnitude as the sensor. Depending on the value of the sensor, the value of the internal resistor for performing the measurement has to be selected. For the pre-assembled 10 pF capacitors, an internal discharge resistor of 90 k $\Omega$  works well. See section 3 of the PCapØ4 data sheet on how to select the value of the internal discharge resistor.

#### 3.3.2 Temperature Measurement

Temperature measurement or other resistive tasks may also be of interest for the user of this kit. The evaluation kit offers this possibility through the RDC (resistive-to-digital converter) ports. An onchip thermistor coupled with an on-chip temperature-stable reference resistor made of polysilicon is sufficient for observing the temperature measurement capability of the PCapØ4 chip.

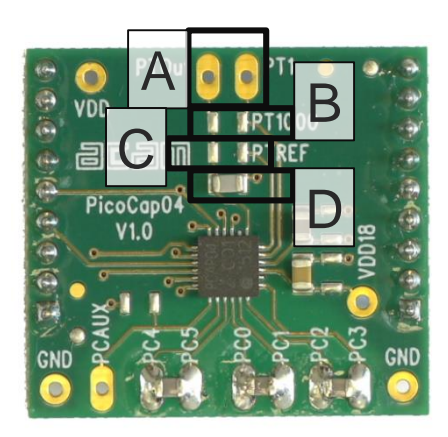

#### Figure 9 Temperature sensor connection pads

| Pos. | Item                                            | Comment                                |
|------|-------------------------------------------------|----------------------------------------|
| A    | Port PT1 for second external temperature sensor | not supported by the standard firmware |
| В    | Port PT0 for external temperature sensor        |                                        |
| С    | Port PT2 for external reference resistor        |                                        |
| D    | 10 nF COG                                       |                                        |

However, there is a possibility to connect the reference resistor and the thermistor externally to the chip, too. In case of external resistors, the temperature-stable reference resistor ought to be connected at port PT2REF on the plug-in module. The module allows you to connect the external thermistor, e.g. a PT1000 sensor at port PT0 (or PT1, not supported yet by the standard firmware).

In any case, for the temperature measurement, an external capacitor 10 nF C0G has to be connected to the chip; it is already pre-assembled on board.

#### 3.3.3 Pulse Code Generation

Any of the capacitance or temperature measurement results from the PCapØ4 chip can be given out as a pulse width modulated or pulse density modulated signal. This output can be filtered to generate an analog output signal that can be used for further controlling.

These pulse width or pulse density codes can be generated at Ports PG0, PG1, PG2 or PG3 (in block A). Since ports PG0 and PG1 are used for the SPI Interface in the module, the hardware allows to get a valid pulse width/density modulated signal on PG2 or PG3. However, when I2C communication mode is used the pulsed signals can be optionally obtained on the ports PG0 and PG1.

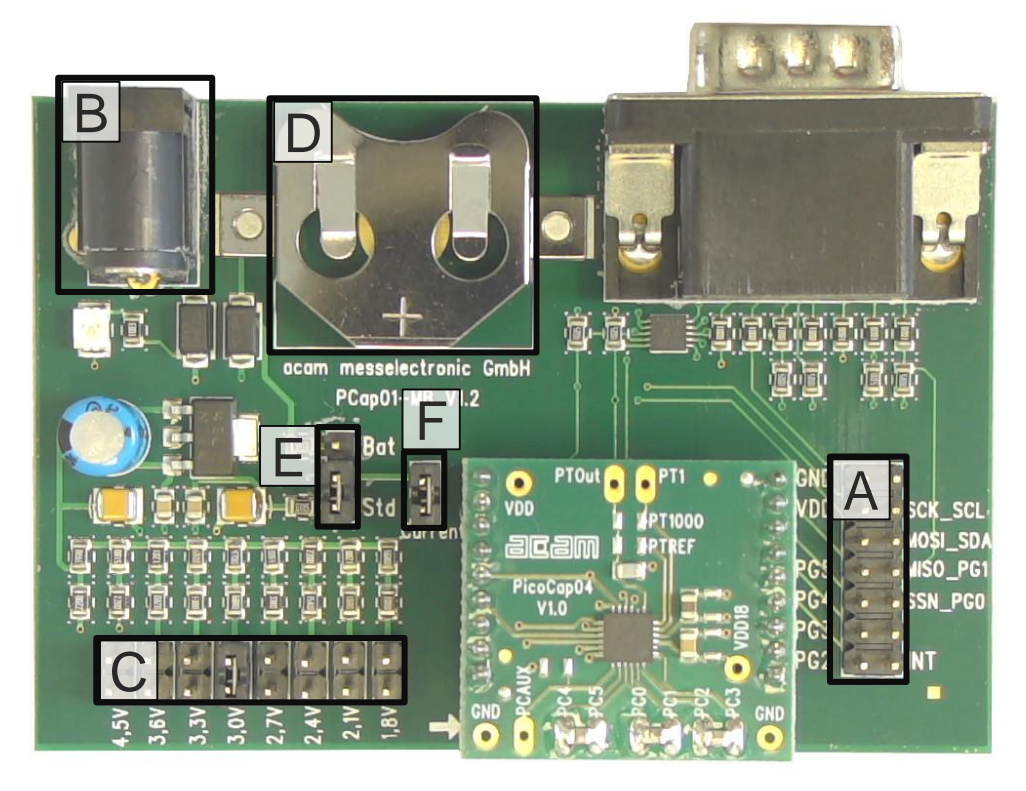

Figure 10 General purpose interface ports PG0 to PG3 in block A

#### 3.3.4 Motherboard

The motherboard connects to the PicoProg V3.0 programmer. It serves the various power options. It can be powered via wall plug supply (B), the voltage being set from 1.8 V to 4.5 V by jumpers (C). Further, it supports a battery power option (D). The power options are switchable via jumper (E). Power present is indicated by a green LED.

There is a jumper 'Current' on the mother board (F). The current consumption of the PCapØ4 chip during operation can be directly measured from these jumper terminals.

All interface signals and general purpose I/O signals can be monitored by means of a separate jumper in block A.

#### 4 Software Description

#### 4.1 Initialization

Configuration files, Firmware, Settings and calibration data are subsumed in a project (.prj) file. When opening a project file then automatically the configuration and firmware data will be transferred to the chip and the chip is initialized.

Step 1: The first to do after starting the evaluation software is to read the device version from Chip by pressing the button or to select the supported PICOCAP device on the setup page. In the initial phase start with our standard firmware that calculates the capacitance ratios and resistance ratios. It automatically recognizes the operation mode and takes care of the set number of capacitors and the kind of connection. But it does no further processing.

Step 2: If you want to change from the default SPI to I2C interface, please select under Interface --> Bus --> I2C. The LED on the PicoProg V3.0 programmer should now turn red. When the LED does not glow at all, then it indicates that the interface is faulty.

Step 3: By pressing the 'Standard'-button, the standard project file will be open.

You also may load your own project file.

Step 4: Open Graph window and press 'Start Measurement'.

#### 4.2 Graphical User Interface

Next, the main front panel comes up. Overall, the graphical user interface offers various windows for on-line configuration, for parameter and calibration data setting, and of course for the graphical and numerical display of the measurement data. The various windows will be explained in this chapter.

#### 4.2.1 Front Panel

| Open Graph        | Open a window for graphic representation of measurement data                                       |
|-------------------|----------------------------------------------------------------------------------------------------|
| Start Measurement | Start or stop a running measurement                                                                |
| Write Config.     | Transfer once more, the present settings in the evaluation software to the chip (in case of doubt) |
| Write Complete    | Transfer the complete firmware, calibration data and configuration to the chip                     |
| Power On Reset    | After Power up reset, 'Write Config.' may be necessary.                                            |
| Init Reset        | With an init reset, the chip is re-initialized with respect to its frontend and processor.         |

This is the main window. On the right side, the front panel shows six general buttons:

#### 4.2.1.1 Setup Page

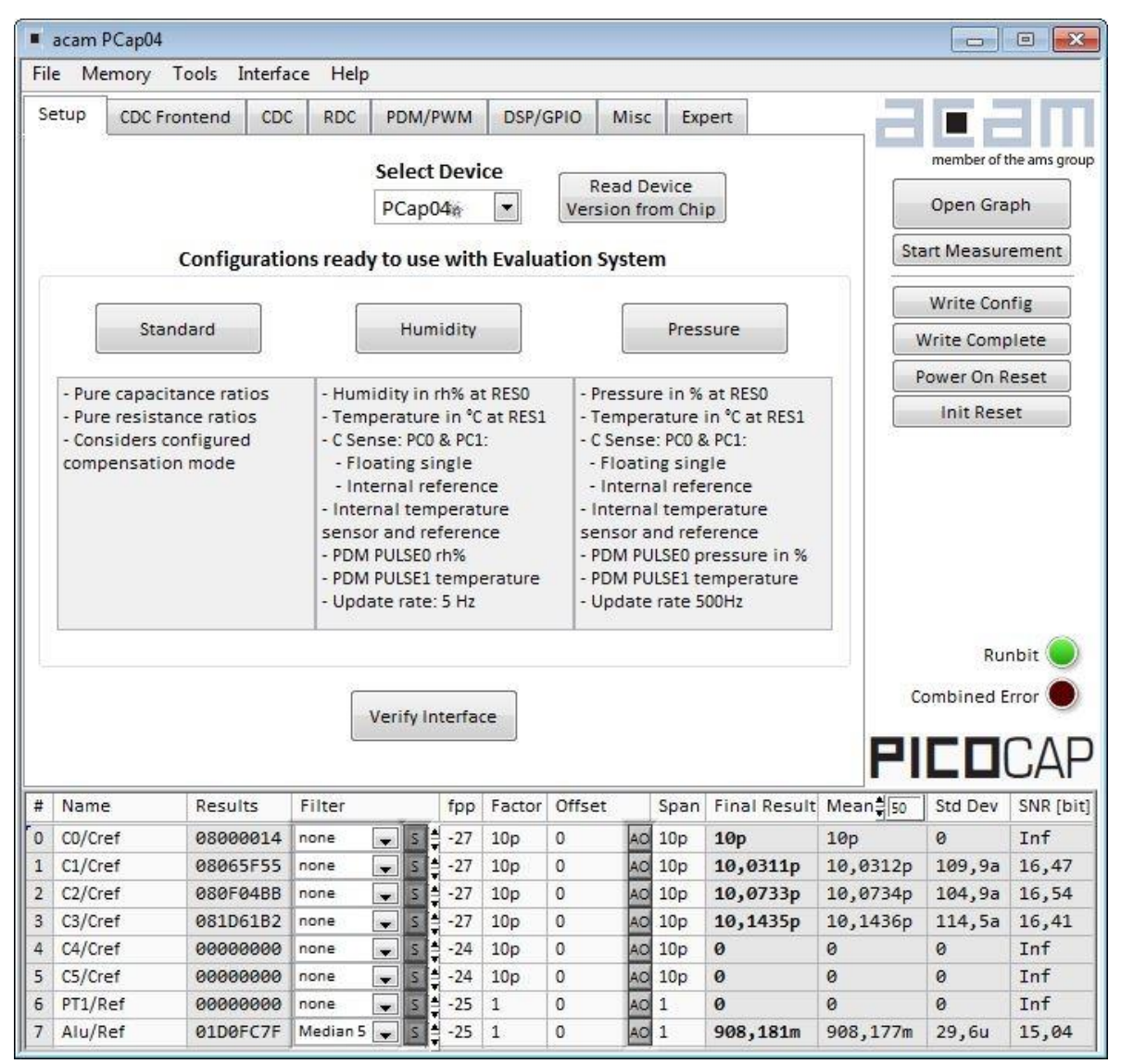

#### Figure 11 Setup page

Options on 'Setup' page:

| Select Device                    | Select the PICOCAP device which you use.<br><pcap04v0> means silicon version "Z"<br/><pcap04v1> means release silicon version "v1"</pcap04v1></pcap04v0> |
|----------------------------------|----------------------------------------------------------------------------------------------------|
| Read Device<br>Version from Chip | Reads the device version from chip                                                                                                    |
| Standard                         | Opens the <i><selected device="">_</selected></i> standard.prj project file with configuration and standard firmware.                                    |

| Humidity         | Opens the <i><selected device="">_</selected></i> humidity.prj project file with configuration and linearization firmware.                                                                                                    |
|------------------|----------------------------------------------------------------------------------------------------|
| Pressure         | Opens the <i><selected device="">_</selected></i> pressure.prj project file with configuration and linearization firmware.                                                                                                    |
| Verify Interface | When everything is in order, then pressing this button will indicate the release version number of the software and of the PicoProg V3.0 Firmware. It also confirms with 'Memory read/write: OK' if a supported PICOCAP device is present. |

The lower part of the window is used for real-time numerical display of the measurement results. In principal it shows the content of the read registers. The content itself depends on the firmware. Figure 1-16 shows the content as it is given with the standard firmware. The first six rows show the capacitance ratios, the last two rows show the temperature result (resistance ratio or linearized temperature).

The tab has 12 columns of information, defining labels, data format, resolution specification (white background) and results (grey background). The information in the white fields increase convenience of reading and is stored in the project files (\*.prj). All number may get a character to indicate the well-known prefixes for denoting the factor in thousands ('p', 'f', 'a', 'k'... ).

| Name         | Label for the register content, depends on the firmware.                                                                                                    |
|--------------|----------------------------------------------------------------------------------------------------|
| Results      | Raw hex data display of the result register content. The column before shows the width.<br>The button column after shows whether the result is signed or unsigned.                   |
| Filter       | Selection of various software filters like Sinc (rolling average) and Median (non-linear filter).                                                                                    |
| fpp          | This column shows the size of the fractional part of the fixed point number and the necessary shift. Depends on the firmware.                                                        |
| Factor       | The factor is a scaling factor that allows to scale the result according to the reference capacitor. Factor = '1' gives back the initial capacitance ratio in column 'Final Result'. |
| Offset       | Offset to be added or subtracted in the evaluation software.                                                                                                    |
| Auto Offset  | By pressing [AO], the software re-calculates the 'Offset', setting back the 'Final Result' to 0                                                                                      |
| Span         | Number that defines the maximum span of the sensor. Is relevant only for the calculation of the resolution in column SNR [bit].                                                      |
| Final Result | Display of the final result, scaled by 'Factor' and the 'Offset' added.                                                                                                    |
| Mean         | Display of the mean value. The sample size can be selected.                                                                                                    |
| Std.Dev      | Standard deviation of the 'Final Result'.                                                                                                    |

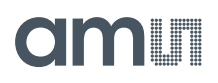

| SNR [bit] | Signal-to-Noise ratio in bit, calculated as 'Span'/ 'Std.Dev.' |
|-----------|----------------------------------------------------------------|
|-----------|----------------------------------------------------------------|

### 4.2.1.2 CDC Frontend Page

| L I                                  | acam r Capo4              |                                                                          |                                                            |                |                                                                                                    |                                                      |                                                         |                                                                    |                |                                                       |                                                      |                                                                                                    |                                                                                                    |                                                                                                  |
|--------------------------------------|---------------------------|--------------------------------------------------------------------------|------------------------------------------------------------|----------------|----------------------------------------------------------------------------------------------------|------------------------------------------------------|---------------------------------------------------------|--------------------------------------------------------------------|----------------|-------------------------------------------------------|------------------------------------------------------|----------------------------------------------------------------------------------------------------|----------------------------------------------------------------------------------------------------|--------------------------------------------------------------------------------------------------|
|                                      | e Memory                  | Tools Inte                                                               | rface H                                                    | lelp           |                                                                                                    |                                                      |                                                         |                                                                    |                |                                                       |                                                      |                                                                                                    |                                                                                                    | 1251                                                                                             |
| S                                    | etup CDC Fro              | ontend C                                                                 | DC RD                                                      | C PE           | DM/P                                                                                                    | WM                                                   | DSP/G                                                   | SPIO I                                                             | Misc           | Exp                                                   | pert                                                 | _ =                                                                                                    |                                                                                                    | 3 11                                                                                             |
|                                      | Ca                        | apacitance                                                               | to Digit                                                   | al Con         | vers                                                                                                    | ion I                                                | ronten                                                  | d                                                                  |                |                                                       |                                                      |                                                                                                    | member of t                                                                                                    | the ams grou                                                                                     |
|                                      |                           |                                                                          |                                                            |                |                                                                                                    |                                                      |                                                         |                                                                    |                |                                                       |                                                      |                                                                                                    |                                                                                                    | -                                                                                                |
|                                      | Capacitance M             | Measureme                                                                | nt Schem                                                   | e Cap          | o. Por                                                                                                    | t Sele                                               | ect                                                     | St                                                                 | ray (          | Compe                                                 | nsation                                              |                                                                                                    | Open Gra                                                                                                    | iph                                                                                              |
|                                      | Grounded   S              | Single                                                                   | • 0                                                        | 0              | 00                                                                                                    | 0                                                    | ി                                                       | 1                                                                  | nterr          | nal                                                   | • 1                                                  | Sta                                                                                                    | art Measur                                                                                                    | ement                                                                                            |
|                                      |                           |                                                                          |                                                            | 0              | 1 2                                                                                                    | 3 4                                                  | 5                                                       | i i i i i i i i i i i i i i i i i i i                              |                |                                                       | and the second second second                         |                                                                                                    |                                                                                                    |                                                                                                  |
|                                      |                           |                                                                          |                                                            | -              |                                                                                                    |                                                      |                                                         |                                                                    |                |                                                       |                                                      |                                                                                                    | Write Cor                                                                                                    | nfig                                                                                             |
|                                      |                           |                                                                          |                                                            | 0              |                                                                                                    | 122.<br>122.                                         |                                                         |                                                                    |                |                                                       |                                                      |                                                                                                    | Write Comp                                                                                                    | olete                                                                                            |
|                                      |                           |                                                                          |                                                            | POI            | L CHO                                                                                                    | п                                                    |                                                         |                                                                    |                |                                                       |                                                      |                                                                                                    | ower On P                                                                                                    | eset                                                                                             |
|                                      | Discharge Re              | sistance Pr                                                              | ort 0 3 D                                                  | ischarg        | e Re                                                                                                    | sista                                                | nce Port                                                | 45 0                                                               | are            | e Resie                                               | stance                                               |                                                                                                    | ower on n                                                                                                    | .c.set                                                                                           |
|                                      | ook                       |                                                                          | 1                                                          | ischung<br>Mil | , e ne                                                                                                    | 51510                                                |                                                         | 4                                                                  | ol.            | e nesi.                                               |                                                      |                                                                                                    | Init Res                                                                                                    | et                                                                                               |
|                                      | C Reference :<br>external | Select                                                                   | Interna<br>9                                               | pF             |                                                                                                    |                                                      |                                                         |                                                                    |                |                                                       |                                                      |                                                                                                    |                                                                                                    |                                                                                                  |
|                                      | C Reference S             | Select                                                                   | 9 A                                                        | PF             |                                                                                                    |                                                      |                                                         |                                                                    |                |                                                       |                                                      | PI                                                                                                    | Ru<br>ombined E                                                                                                    | nbit )<br>irror )<br>CAF                                                                         |
| #                                    | C Reference S             | Results                                                                  | 9 🛓                                                        | PF             |                                                                                                    | fpp                                                  | Factor                                                  | Offset                                                             |                | Span                                                  | Final Result                                         | C<br>PI<br>Mean∯50                                                                                            | Ru<br>ombined E                                                                                                    | nbit )<br>irror )<br>CAF                                                                         |
|                                      | C Reference S<br>external | Results<br>0                                                             | Interna<br>9 (*<br>Filter<br>none                          | PF             |                                                                                                    | fpp<br>-27                                           | Factor<br>10p                                           | Offset<br>0                                                        | AO             | Span<br>10p                                           | Final Result                                         | C<br>PI<br>Mean∯[50<br>0                                                                                      | Rui<br>ombined E<br>C D<br>Std Dev<br>Ø                                                                               | nbit )<br>irror )<br>CAF                                                                         |
| =<br>-                               | C Reference S<br>external | Results<br>0<br>0                                                        | Interna<br>9 (*<br>Filter<br>none<br>none                  | PF             |                                                                                                    | fpp<br>-27<br>-27                                    | Factor<br>10p<br>10p                                    | Offset<br>0<br>0                                                   | AO             | Span<br>10p<br>10p                                    | Final Result<br>0                                    | C<br>PI<br>Mean∯50<br>Ø<br>Ø                                                                                  | Ru<br>ombined E<br>Std Dev<br>Ø<br>Ø                                                                                  | nbit )<br>irror )<br>CAF<br>SNR (bit<br>0                                                        |
| ŧ )                                  | C Reference S<br>external | Results                                                                  | Interna       9     4/2       Filter       none       none | Cap.<br>pF     |                                                                                                    | fpp<br>-27<br>-27<br>-27                             | Factor<br>10p<br>10p<br>10p                             | Offset<br>0<br>0<br>0                                              | AO<br>AO       | Span<br>10p<br>10p<br>10p                             | Final Result<br>0<br>0                               | C<br>PI<br>Mean <del>‡</del> [50<br>0<br>0<br>0                                                               | Ru<br>ombined E<br>Std Dev<br>0<br>0<br>0                                                                             | nbit<br>irror<br>CAF<br>SNR (bit<br>0<br>0<br>0                                                  |
| #<br>0<br>1<br>3                     | C Reference S<br>external | Results<br>0<br>0<br>0<br>0<br>0                                         | Filter<br>none<br>none<br>none                             | Cap.<br>pF     | S S S S                                                                                                    | fpp<br>-27<br>-27<br>-27<br>-27                      | Factor<br>10p<br>10p<br>10p<br>10p                      | Offset<br>0<br>0<br>0<br>0<br>0                                    | 40<br>40<br>40 | Span<br>10p<br>10p<br>10p<br>10p                      | Final Result<br>0<br>0<br>0<br>0                     | C<br>Mean∯[50<br>0<br>0<br>0<br>0                                                                             | Rui<br>ombined E<br>Std Dev<br>0<br>0<br>0<br>0                                                                       | nbit<br>trror<br>CAF<br>SNR (bit<br>0<br>0<br>0<br>0                                             |
|                                      | C Reference S<br>external | Results<br>0<br>0<br>0<br>0<br>0<br>0<br>0                               | Filter<br>none<br>none<br>none<br>none                     | Cap.<br>pF     |                                                                                                    | fpp<br>-27<br>-27<br>-27<br>-27<br>-27<br>-27        | Factor<br>10p<br>10p<br>10p<br>10p                      | Offset<br>0<br>0<br>0<br>0<br>0<br>0<br>0                          |                | Span<br>10p<br>10p<br>10p<br>10p<br>10p               | Final Result<br>0<br>0<br>0<br>0<br>0                | C<br>PI<br>Mean∯50<br>0<br>0<br>0<br>0<br>0<br>0                                                              | Rui<br>ombined E<br>Std Dev<br>0<br>0<br>0<br>0<br>0                                                                  | nbit<br>rror<br>CAF<br>SNR [bit<br>0<br>0<br>0<br>0<br>0<br>0<br>0                               |
| t<br>1<br>1                          | C Reference S<br>external | Results<br>0<br>0<br>0<br>0<br>0<br>0<br>0<br>0<br>0<br>0                | Filter<br>none<br>none<br>none<br>none<br>none             | Cap.<br>pF     | ALPAIDALPAID | fpp<br>-27<br>-27<br>-27<br>-27<br>-27<br>-24<br>-24 | Factor<br>10p<br>10p<br>10p<br>10p<br>10p<br>10p        | Offset<br>0<br>0<br>0<br>0<br>0<br>0<br>0<br>0<br>0<br>0           |                | Span<br>10p<br>10p<br>10p<br>10p<br>10p<br>10p        | Final Result<br>0<br>0<br>0<br>0<br>0<br>0<br>0      | C<br>PI<br>Mean∯50<br>0<br>0<br>0<br>0<br>0<br>0<br>0<br>0<br>0                                               | Rui<br>ombined E<br>Std Dev<br>0<br>0<br>0<br>0<br>0<br>0<br>0                                                        | nbit<br>rror<br>CAF<br>SNR (bit<br>0<br>0<br>0<br>0<br>0<br>0<br>0<br>0<br>0<br>0<br>0<br>0<br>0 |
| #<br>0<br>1<br>2<br>3<br>4<br>5<br>5 | C Reference S<br>external | Results<br>0<br>0<br>0<br>0<br>0<br>0<br>0<br>0<br>0<br>0<br>0<br>0<br>0 | Filter<br>none<br>none<br>none<br>none<br>none<br>none     | Cap.<br>pF     | S S S S S S S S S S S S S S S S S S S                                                                                                    | fpp<br>-27<br>-27<br>-27<br>-27<br>-24<br>-24<br>-25 | Factor<br>10p<br>10p<br>10p<br>10p<br>10p<br>10p<br>10p | Offset<br>0<br>0<br>0<br>0<br>0<br>0<br>0<br>0<br>0<br>0<br>0<br>0 |                | Span<br>10p<br>10p<br>10p<br>10p<br>10p<br>10p<br>10p | Final Result<br>Ø<br>Ø<br>Ø<br>Ø<br>Ø<br>Ø<br>Ø<br>Ø | C<br>PI<br>Mean∯[50<br>0<br>0<br>0<br>0<br>0<br>0<br>0<br>0<br>0<br>0<br>0<br>0<br>0<br>0<br>0<br>0<br>0<br>0 | Rui<br>ombined E<br>Std Dev<br>0<br>0<br>0<br>0<br>0<br>0<br>0<br>0<br>0<br>0<br>0<br>0<br>0<br>0<br>0<br>0<br>0<br>0 | nbit<br>rror<br>CAF<br>SNR (bit<br>0<br>0<br>0<br>0<br>0<br>0<br>0<br>0<br>0<br>0<br>0<br>0<br>0 |

Figure 12 CDC Frontend page

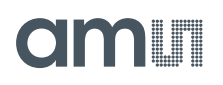

Options on 'CDC Frontend page:

| Capacitance<br>Measurement Scheme | <b>Grounded   Single</b> – Single capacitive sensor connected between a port and ground.                                                                                                    |
|-----------------------------------|----------------------------------------------------------------------------------------------------|
|                                   | <b>Grounded   Differential</b> – Differential capacitive sensor connected between 2 ports with the middle tap of the sensor connected to ground.                                                                                                    |
|                                   | Floating   Single – Single capacitive sensor connected between 2 ports.                                                                                                    |
|                                   | <b>Floating   Differential</b> – Differential capacitive sensor connected between 2 ports with the middle tap of the sensor connected to another 2 ports.                                                                                                    |
| Cap. Port Select                  | Select which capacitive ports have to be measured (Ports 0-5), i.e. at which ports the sensors have been connected in hardware.                                                                                                    |
| Stray Compensation                | None – No compensation                                                                                                    |
|                                   | <b>Internal</b> – One additional measurement performed through only the chip-<br>internal stray capacitance with respect to ground.                                                                                                    |
|                                   | <b>External</b> – One additional measurement per port pair, performed through a parallel connection of the capacitance at the two ports with respect to ground.                                                                                                    |
|                                   | Both – Both internal and external compensation together.                                                                                                    |
| Discharge Resistance<br>Port 03   | Selects the value of the internal resistance (180k, 90k, 30k, 10k) for<br>measurements on port PC0 to PC3 through which the discharge cycles during<br>measurement are to be performed. This value has to be selected in<br>accordance with the capacitance value of the sensor. |
| Discharge Resistance<br>Port 45   | Selects the value of the internal resistance (180k, 90k, 30k, 10k) for<br>measurements on port PC4 to PC5 through which the discharge cycles during<br>measurement are to be performed. This value has to be selected in<br>accordance with the capacitance value of the sensor. |
| Charge Resistance                 | Choice of one out of 4 on-chip charging resistors (180k, 10k) for the CDC.<br>Permitting to limit the charging current and avoiding transients.                                                                                                    |
| C Reference Select                | Switching between external and internal reference capacitance.                                                                                                    |
| Internal Cap                      | Selection of internal reference capacitance value. (031pF)                                                                                                    |

### 4.2.1.3 CDC Page

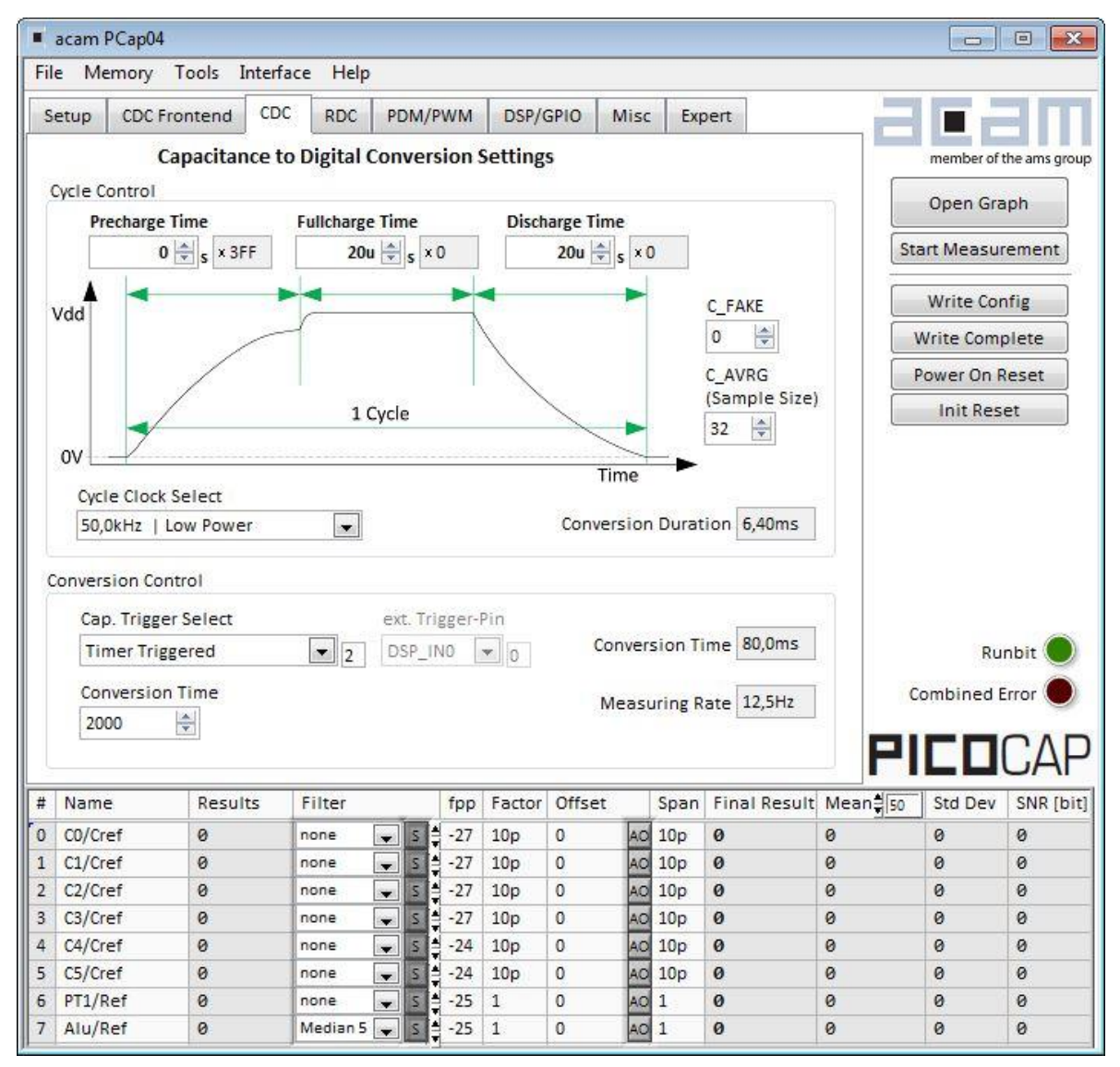

#### Figure 13 CDC page

Options on 'CDC page:

#### **Cycle Control**

| Precharge Time  | Time to charge via resistor for current limitation, can be set in multiples of the cycle clock              |
|-----------------|----------------------------------------------------------------------------------------------------|
| Fullcharge Time | Time for final charge without current limitation, can be set in multiples of the cycle clock                |
| Discharge Time  | Time to discharge the capacitor, can be set in multiples of the cycle clock                                 |
| C_FAKE          | Number of fake measurements per measurement cycle. Performing fake measurements may help in reducing noise. |

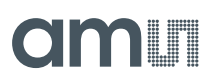

| C_AVRG              | Enables averaging the measurement results over multiple measurement cycles.<br>Setting to $1 \rightarrow No$ averaging, Setting to any number N, will result in averaging<br>over N measurement cycles for generating one measurement result. (08191)                                                                                                    |
|---------------------|----------------------------------------------------------------------------------------------------|
| Cycle Clock Select  | <ul> <li>50,0kHz   Low Power – Single capacitive sensor connected between a port and ground.</li> <li>500kHz   High Speed/4 – Differential capacitive sensor connected between 2 ports with the middle tap of the sensor connected to ground.</li> <li>2,00MHz   High Speed – Single capacitive sensor connected between 2 ports.</li> </ul>                                                                                                    |
| Conversion Duration | Displays the entire conversion duration per cycles for averaging and fake measurements.                                                                                                    |
| C_TRIG_SEL          | Selects the source that triggers the start of a capacitance measurement<br><b>Continuous</b> – Continuous measurement, self-triggering. Recommended when<br>no temperature measurement is made in parallel.<br><b>Read Triggered</b> – Triggered by read out<br><b>Timer Triggered</b> – Depending on the setting the 'Conversion Time'. Generally<br>recommended setting → less prone to error conditions.<br><b>Timer Triggered (Stretched)</b> – Depending on the setting the CONV_TIME. The<br>parameter is used as sequence period.<br><b>Pin triggered</b> – Triggered by external Pin, selectable from option ext.Trigger-Pin<br><b>Opcode Triggered   Off</b> – Started by SPI Command 0x8C<br><b>Continuous (exp.)</b> – (not recommended) |
| Ext. Trigger-Pin    | Used to select the pin to be used as the source of trigger for the capacitance measurement.<br>NOTE: In the delivered EVA module, the pins DSP_IN0 and DSP_IN1 are part of the SPI communication interface, hence only DSP_IN2 and DSP_IN3 selections are relevant.                                                                                                    |

#### **Conversion Control**

| CONV_TIME       | Sets the conversion time in multiples of twice the period of the low-frequency clock                                   |
|-----------------|----------------------------------------------------------------------------------------------------|
| Conversion Time | Displays the entire conversion time per measurement.                                                                   |
| Measuring rate  | Displays the frequency at which capacitive measurement data is transferred from the DSP to the interface (SPI or I2C). |

#### 4.2.1.4 RDC Page

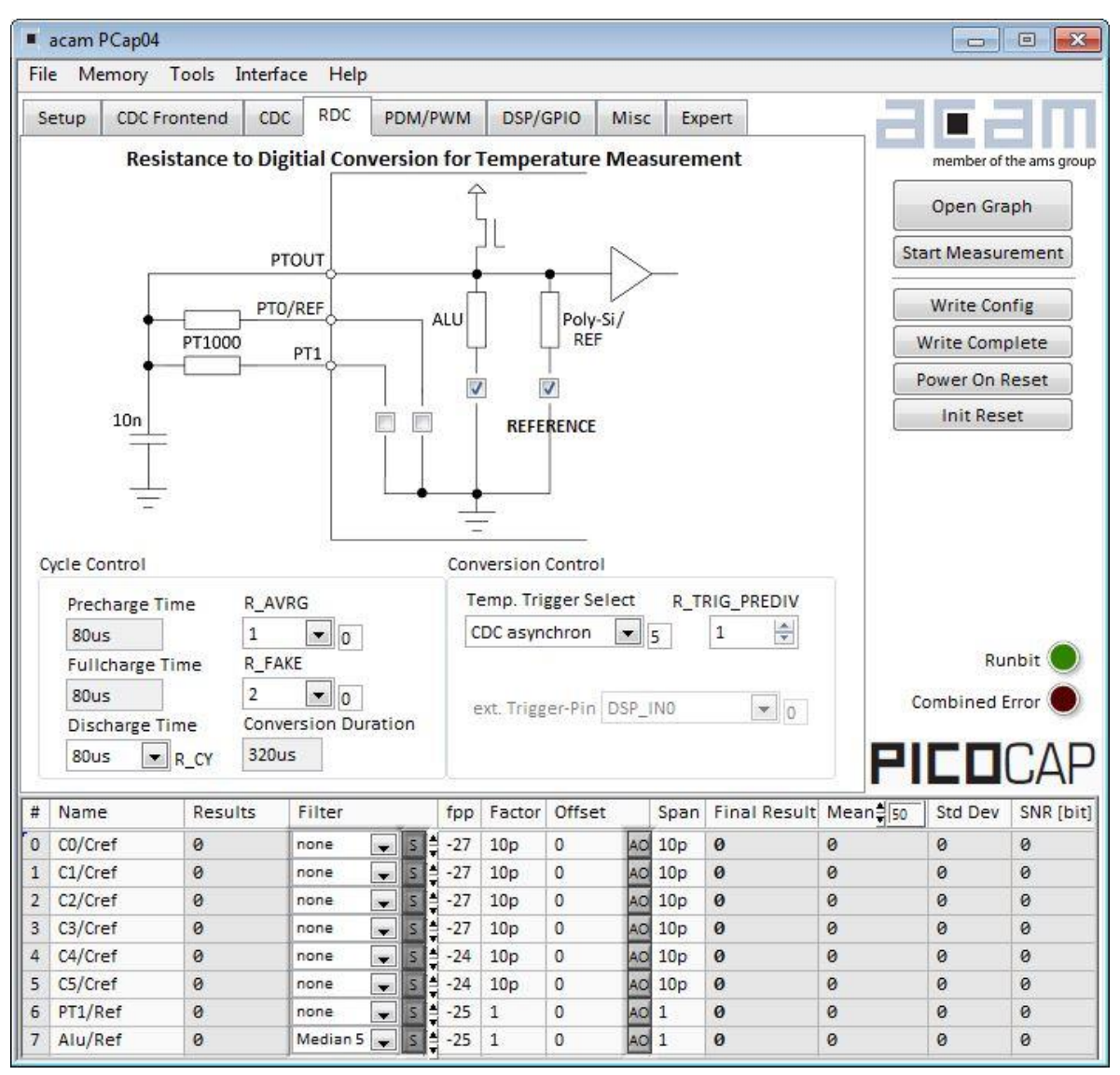

#### Figure 14 RDC page

Options on 'RDC' page:

| Temp.Sensor0 | To select a thermistor connected to port PT0/REF for temperature measurement. This could be e.g. an external PT1000.            |
|--------------|----------------------------------------------------------------------------------------------------|
| Temp.Sensor1 | To select a thermistor connected to port PT1 for temperature measurement.                                                       |
| Temp.Sensor2 | To select either the internal aluminum (ALU) thermistor for temperature measurement.                                            |
| Reference    | To select either the internal Poly-Si thermistor or an external reference resistor at port PT0/REF for temperature measurement. |

#### Cycle Control

| Precharge Time      | Displays the precharge time. It depends on R_OLF_DIV.                                   |
|---------------------|-----------------------------------------------------------------------------------------|
| Fullcharge Time     | Displays the fullcharge time It depends on R_OLF_DIV.                                   |
| Discharge Time      | Set the discharge time. It depends on R_OLF_DIV.                                        |
| R_AVRG              | Set averaging for temperature measurement.                                              |
| R_FAKE              | Set number of fake measurements per temperature measurement cycle.                      |
| Conversion Duration | Displays the entire conversion duration per cycles for averaging and fake measurements. |

#### **Conversion Control**

| Temp. Trigger Select | Selects the source that triggers the start of a temperature measurement                                                                                                    |
|----------------------|----------------------------------------------------------------------------------------------------|
|                      | <b>Off</b> : Default setting when no temperature measurement is wanted. In this case, a temperature measurement can still be started by SPI Command 0x8E.                                                                                                    |
|                      | OLF_CLK: Triggered by Low-frequency oscillator.                                                                                                    |
|                      | <b>Pin-Triggered</b> : Triggered by external Pin, selectable from option ext.Trigger-Pin                                                                                                    |
|                      | <b>CDC asynchronous</b> : Depending on the setting in the 'T_TRIG_PREDIV' counter on the RDC page. The DSP is triggered by the RDC end of conversion. If RDC rate is less than CDC rate the DSP is triggered directly from the CDC for inactive RDC conversions.      |
|                      | <b>CDC synchronous</b> : Depending on the setting in the 'T_TRIG_PREDIV' counter<br>on the RDC page. The DSP is triggered by the RDC end of conversion.<br>Assuming that RDC rate is less than the CDC rate, the inactive RDC<br>conversions are replaced by a delay. |
| R_TRIG_PREDIV        | For CDC and OLF options the RDC measure rate can be reduced by setting a divider.                                                                                                    |
| Conversion Time      | Displays the entire conversion time per measurement.                                                                                                    |
| Measuring Rate       | Displays the frequency at which capacitive measurement data is transferred from the DSP to the interface (SPI or I2C).                                                                                                    |
| Ext. Trigger-Pin     | Used to select the pin to be used as the source of trigger for the capacitance measurement.                                                                                                    |
|                      | NOTE: In the evaluation module, the pins DSP_IN0 and DSP_IN1 are part of the                                                                                                    |

### 4.2.1.5 PDM / PWM Page

| File                            | e Memory Toc                                                                                                    | ols Interfa                           | re Help                                        |       |                                                                           |                                                    |                               |                                  |                                       |                                        |                                                            |                                                 |
|---------------------------------|----------------------------------------------------------------------------------------------------|---------------------------------------|------------------------------------------------|-------|---------------------------------------------------------------------------|----------------------------------------------------|-------------------------------|----------------------------------|---------------------------------------|----------------------------------------|------------------------------------------------------------|-------------------------------------------------|
| S                               | etup CDC Front                                                                                                    | end CDC                               | RDC                                            | PDM/P | WM D                                                                      | SP/GPIO                                            | Misc                          | Exp                              | pert                                  | _ =                                    |                                                            | IM                                              |
|                                 | Pulse Interface 0                                                                                                    |                                       |                                                | Pul   | se Interfa                                                                | ce 1                                               |                               |                                  |                                       | _                                      | member of t                                                | the arms group                                  |
|                                 | Clock Sele                                                                                                    | ct.                                   |                                                |       | Clo                                                                       | k Select                                           |                               |                                  |                                       |                                        | Open Gra                                                   | ph                                              |
|                                 | off                                                                                                    |                                       | )                                              |       | off                                                                       |                                                    |                               | 0                                |                                       | St                                     | art Measur                                                 | ement                                           |
|                                 | Resolution                                                                                                    | n                                     |                                                |       | Res                                                                       | olution                                            |                               | -                                |                                       |                                        | Write Cor                                                  | nfig                                            |
|                                 | 10 bits                                                                                                    | •                                     |                                                |       | 10                                                                        | oits                                               | -                             | 0                                |                                       |                                        | Write Com                                                  | olete                                           |
|                                 | Pulse Inte                                                                                                    | rface Selec                           | t                                              |       | Pul                                                                       | se Interfa                                         | ice Sele                      | ect                              |                                       |                                        | Power On R                                                 | eset                                            |
|                                 | PDM                                                                                                    | •                                     |                                                |       | PD                                                                        | И                                                  |                               | 1                                |                                       |                                        | Init Res                                                   | et                                              |
|                                 | Toggle I                                                                                                    | Enable                                |                                                |       | T                                                                         | oggle En                                           | able                          |                                  |                                       | 142                                    |                                                            |                                                 |
|                                 | Pulse Sele                                                                                                    | ect                                   |                                                |       | Pul                                                                       | e Select                                           |                               |                                  |                                       |                                        |                                                            |                                                 |
|                                 | C1/Cref                                                                                                    |                                       |                                                |       | Alu                                                                       | /Ref                                               | -                             | 7                                |                                       |                                        |                                                            |                                                 |
|                                 |                                                                                                    |                                       |                                                |       |                                                                           |                                                    |                               |                                  |                                       |                                        |                                                            |                                                 |
|                                 |                                                                                                    |                                       |                                                |       |                                                                           |                                                    |                               |                                  |                                       | P                                      | Ru:<br>Combined E                                          | nbit )<br>irror )<br>CAF                        |
| #                               | Name F                                                                                                    | Results                               | Filter                                         |       | fpp Fac                                                                   | tor Offs                                           | et                            | Span                             | Final Result                          | (<br>PI<br>Mean∯50                     | Rui<br>Combined E                                          | nbit )<br>irror )<br>CAF                        |
| #                               | Name F<br>C0/Cref 6                                                                                                    | Results                               | Filter                                         |       | fpp Fac<br>-27 10;                                                        | tor Offs                                           | et AO                         | Span<br>10p                      | Final Result                          | Mean∯[50<br>Ø                          | Ru<br>Combined E                                           | nbit<br>rror<br>CAF<br>SNR (bit<br>0            |
| #<br>0<br>1                     | Name F<br>CO/Cref G<br>C1/Cref G                                                                                                    | Results                               | Filter<br>none<br>none                         |       | fpp Fav<br>-27 10g<br>-27 10g                                             | tor Offs                                           | et AO                         | Span<br>10p<br>10p               | Final Result<br>0<br>0                | Mean∯[50<br>0<br>0                     | Ru<br>Combined E<br>Std Dev<br>0<br>0                      | nbit )<br>irror )<br>CAF<br>SNR [bit<br>0<br>0  |
| # 0 1 2                         | Name F<br>C0/Cref 6<br>C1/Cref 6<br>C2/Cref 6                                                                                                    | Results<br>0<br>0                     | Filter<br>none<br>none                         |       | fpp Fac<br>-27 10μ<br>-27 10μ<br>-27 10μ                                  | tor Offs<br>0<br>0<br>0                            | et<br>AO<br>AO                | Span<br>10p<br>10p<br>10p        | Final Result<br>0<br>0                | Mean∯ <u>50</u><br>0<br>0              | Ru<br>Combined E<br>Std Dev<br>0<br>0                      | nbit )<br>irror )<br>CAF<br>SNR (bit<br>0<br>0  |
| #<br>0<br>1<br>2<br>3           | Name F<br>CO/Cref 6<br>C1/Cref 6<br>C2/Cref 6<br>C3/Cref 6                                                                                                    | Results                               | Filter<br>none<br>none<br>none                 |       | fpp Fac<br>-27 10;<br>-27 10;<br>-27 10;<br>-27 10;<br>-27 10;            | tor Offs<br>0 0<br>0 0<br>0 0                      | et AO<br>AO<br>AO             | Span<br>10p<br>10p<br>10p        | Final Result<br>0<br>0<br>0           | Mean∯ <u>50</u><br>0<br>0<br>0<br>0    | Rui<br>Combined E<br>Std Dev<br>0<br>0<br>0                | nbit<br>irror<br>CAF<br>SNR (bit<br>0<br>0<br>0 |
| #<br>0<br>1<br>2<br>3<br>4      | Name F<br>CO/Cref 6<br>C1/Cref 6<br>C2/Cref 6<br>C3/Cref 6<br>C4/Cref 6                                                                                                    | Results                               | Filter<br>none<br>none<br>none<br>none         |       | fpp Fac<br>-27 100<br>-27 100<br>-27 100<br>-27 100<br>-27 100<br>-21 00  | tor Offs<br>0 0<br>0 0<br>0 0<br>0 0               | et AO<br>AO<br>AO<br>AO       | Span<br>10p<br>10p<br>10p<br>10p | Final Result<br>0<br>0<br>0<br>0      | (<br>PI<br>Mean‡50<br>0<br>0<br>0<br>0 | Rui<br>Combined E<br>Std Dev<br>0<br>0<br>0<br>0           | nbit                                            |
| #<br>0<br>1<br>2<br>3<br>4<br>5 | Name         F           C0/Cref         6           C1/Cref         6           C2/Cref         6           C3/Cref         6           C4/Cref         6           C5/Cref         6 | Results<br>0<br>0<br>0<br>0<br>0<br>0 | Filter<br>none<br>none<br>none<br>none<br>none |       | fpp Fac<br>-27 10;<br>-27 10;<br>-27 10;<br>-27 10;<br>-24 10;<br>-24 10; | tor Offs<br>0 0<br>0 0<br>0 0<br>0 0<br>0 0<br>0 0 | et AO<br>AO<br>AO<br>AO<br>AO | Span<br>10p<br>10p<br>10p<br>10p | Final Result<br>0<br>0<br>0<br>0<br>0 | Mean‡50<br>0<br>0<br>0<br>0<br>0       | Rui<br>Combined E<br>Std Dev<br>0<br>0<br>0<br>0<br>0<br>0 | nbit                                            |

Figure 15 PDM/PWM page

Options on 'PDM / PWM' Page:

| Clock Select           | Selects the clock frequency to be used for the PWM/PDM generation.                                                                                         |
|------------------------|----------------------------------------------------------------------------------------------------|
| Resolution             | Resolution of the output in bits. This resolution also determines the pulsed output range.                                                                 |
| Pulse Interface Select | Select the pulse interface – Pulse Width Modulated Output (PWM) or Pulse Density Modulated (PDM) Output. Of the two, the PDM is the recommended interface. |
|                        | With PWM option, 100 kHz clock and 10-bit resolution the resulting PWM output frequency = $(100 \text{ kHz} / 1024) \sim 100 \text{ Hz}.$                  |

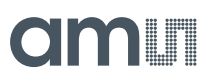

| Toggle Enable | activates toggle flip flop at Pulse Interface Output, especially for PDM to create 1:1 duty factor                                    |
|---------------|----------------------------------------------------------------------------------------------------|
| Pulse Select  | Select the measurement result which has to be given out as pulsed output – any of the capacitance or temperature measurement results. |

#### 4.2.1.6 DSP/GPIO Page

|    | acam PCap04  |            |                  |       |                                |                                  |        |      |                |                      |         |                  |               |
|----|--------------|------------|------------------|-------|--------------------------------|----------------------------------|--------|------|----------------|----------------------|---------|------------------|---------------|
| Fi | le Memory T  | ools Inter | face Help        |       |                                |                                  |        |      |                |                      |         |                  |               |
| S  | etup CDC Fro | ontend CE  | DC RDC PE        | DM/P  | wм                             | DSP/G                            | iPIO I | Misc | Exp            | pert                 | 73      | member of f      | the ams group |
|    | DSP          |            |                  |       |                                |                                  |        |      |                |                      |         |                  | 100           |
|    |              |            |                  |       |                                |                                  |        |      |                |                      |         | Open Gra         | iph           |
|    | Fast         | • 1        |                  | OSP_F | F_IN                           |                                  | DS     | P_M  | OFLO_E         | EN                   | St      | art Measur       | ement         |
|    | DSP_STAR     | T_EN       |                  | INI   | IN3                            |                                  | ENO    | EN1  |                |                      |         | Write Cor        | nfig          |
|    | 0000         | ſ          |                  |       |                                |                                  |        |      |                |                      |         | Write Com        | olete         |
|    |              |            | C                | OSP_S | TART                           | ONPIN                            |        |      |                |                      |         | Power On R       | leset         |
|    | 코코꼬콜         | 1          |                  |       |                                |                                  |        |      |                |                      |         | Init Res         | et            |
|    | PG_DIR_IN    | PG_PU      | 5<br>5<br>5<br>6 | P     | GOxPC<br>Puls<br>G1xPC<br>Puls | 32<br>se0 > PG<br>33<br>se1 > PG | 2<br>3 |      | ■ PG4<br>▼ PG5 | _INTN_EN<br>_INTN_EN |         | Ru<br>Combined E |               |
| #  | Name         | Results    | Filter           |       | fpp                            | Factor                           | Offset |      | Span           | Final Result         | Mean 50 | Std Dev          | SNR [bit]     |
| 0  | C0/Cref      | 0          | none 💌           | s A   | -27                            | 10p                              | 0      | AO   | 10p            | 0                    | 0       | 0                | 0             |
| 1  | C1/Cref      | 0          | none 💌           | s     | -27                            | 10p                              | 0      | AO   | 10p            | 0                    | 0       | 0                | 0             |
| 2  | C2/Cref      | 0          | none 💌           | 5     | -27                            | 10p                              | 0      | AO   | 10p            | 0                    | 0       | 0                | 0             |
| 3  | C3/Cref      | 0          | none 💌           | S     | -27                            | 10p                              | 0      | AO   | 10p            | 0                    | 0       | 0                | 0             |
| 4  | C4/Cref      | 0          | none 💌           | s     | -24                            | 10p                              | 0      | AO   | 10p            | 0                    | 0       | 0                | 0             |
| 5  | C5/Cref      | 0          | none 💌           | s     | -24                            | 10p                              | 0      | AO   | 10p            | 0                    | 0       | 0                | 0             |
| 6  | PT1/Ref      | 0          | none 💌           | 5     | -25                            | 1                                | 0      | AO   | 1              | 0                    | 0       | 0                | 0             |
| 7  | Alu/Ref      | 0          | Median 5 💂       | S     | -25                            | 1                                | 0      | AO   | 1              | 0                    | 0       | 0                | 0             |

Figure 16 DSP/GPIO page

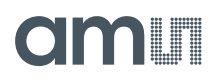

Options on 'DSP/GPIO' Page:

#### DSP

| DSP_SPEED      | Select the DSP Speed.<br>Choose between Fastest, Fast, Slow and Slowest.                                                                                                    |
|----------------|----------------------------------------------------------------------------------------------------|
| DSP_FF_IN      | Pin mask for latching flip-flop activation (PG0 to PG3)                                                                                                    |
| DSP_MOFLO_EN   | Activates anti-bouncing filter in PG0 and PG1 lines                                                                                                    |
| DSP_STARTONPIN | Not supported by standard firmware<br>The DSP can be started externally by a signal on a pin; these buttons select the<br>pin that has to be sensed for detecting the start signal. |
| DSP_START_EN   | Mask for activating various trigger sources for starting the DSP                                                                                                    |

GPIO

| PG_DIR_IN   | To configure the ports PG0-PG3 as input (otherwise output)                                                                                                    |
|-------------|----------------------------------------------------------------------------------------------------|
| PG_UP       | To enable the internal pull up on the ports PG0-PG3                                                                                                    |
|             |                                                                                                    |
| PG0_X_PG2   | Possible only when the selected interface for communication is IIC. Interchange<br>PortG0 with PortG2. This is useful when the Pulsed output is needed on Port PG0<br>instead of PG2. |
| PG1_X_PG3   | Possible only when the selected interface for communication is IIC. Interchange<br>PortG1 with PortG3. This is useful when the Pulsed output is needed on Port PG1<br>instead of PG3. |
| PG4_INTN_EN | Map the Interrupt output from chip, INTN to Port PG4.<br>This setting is useful for 24 pin QFN package, because the dedicated INTN pin is<br>absent in this version.                  |
| PG5_INTN_EN | Map the Interrupt output from chip, INTN to Port PG5.<br>This setting is useful for 24 pin QFN package, because the dedicated INTN pin is<br>absent in this version.                  |

### 4.2.1.7 Misc. Page

| acam PCap         | )4<br>( Tools Inter | face Heln      |         |     |        |         |       |       |                                                                                                    |            |                           |                   |
|-------------------|---------------------|----------------|---------|-----|--------|---------|-------|-------|----------------------------------------------------------------------------------------------------|------------|---------------------------|-------------------|
| Setup CDC         | Frontend C          |                | PDM/P   | WM  | DSP/G  | SPIO N  | Aisc  | Exp   | pert                                                                                                    | ٦          | member of f               | the ams grou      |
| LF Clock          |                     |                |         | HEC | lock   |         |       |       |                                                                                                    |            | Open Cr                   |                   |
| OLE CTU           |                     | IF FTUNE       |         |     | OX_RUN | 1       |       |       |                                                                                                    | <u></u>    | Open Gra                  | ipn               |
| 50kHz             | <b>•</b> 1 7        |                |         |     | Off    |         |       | •     | 0                                                                                                    | Sta        | a <mark>rt M</mark> easur | ement             |
|                   |                     |                |         |     | ox_D   | IS      |       |       | OX_STOP                                                                                                    |            | Write Cor                 | nfig              |
|                   |                     |                |         |     | OX_A   | UTOSTOP | DI    | s 🕅   | OX DIV4                                                                                                    | V          | Vrite Com                 | olete             |
|                   |                     |                |         |     |        |         |       | 20 D- | 1999-1997 - 1997 - 1997 - 1997 - 1997 - 1997 - 1997 - 1997 - 1997 - 1997 - 1997 - 1997 - 1997 - 1997 - 1997 - 1<br>1997 - 1997 - 1997 - 1997 - 1997 - 1997 - 1997 - 1997 - 1997 - 1997 - 1997 - 1997 - 1997 - 1997 - 1997 - 1997 -<br>1997 - 1997 - 1997 - 1997 - 1997 - 1997 - 1997 - 1997 - 1997 - 1997 - 1997 - 1997 - 1997 - 1997 - 1997 - 1997 - | F          | ower On F                 | eset              |
|                   |                     |                |         |     |        |         |       |       |                                                                                                    |            | Init Res                  | et                |
| C_G_OP_<br>perman | RUN<br>ent 💌        | <b>□</b> c_G_0 | P_EXT   |     |        | C_G_OF  | _vu   | 0     |                                                                                                    | PI         | Ru<br>ombined E           | nbit )<br>irror ) |
| Name              | Results             | Filter         |         | fpp | Factor | Offset  |       | Span  | Final Result                                                                                                    | Mean \$ 50 | Std Dev                   | SNR [bi           |
| CO/Cref           | 0                   | none [         | - S -   | -27 | 10p    | 0       | AO    | 10p   | 0                                                                                                    | 0          | 0                         | 0                 |
| C1/Cref           | 0                   | none [         | - 5     | -27 | 10p    | 0       | AO    | 10p   | 0                                                                                                    | 0          | 0                         | 0                 |
| C2/Cref           | 0                   | none [         | - 5     | -27 | 10p    | 0       | AO    | 10p   | 0                                                                                                    | 0          | 0                         | 0                 |
| C3/Cref           | 0                   | none [         | 👻 S 🛔   | -27 | 10p    | 0       | AO    | 10p   | 0                                                                                                    | 0          | 0                         | 0                 |
| C4/Cref           | 0                   | none           | ▼ 5 ‡   | -24 | 10p    | 0       | AO    | 10p   | 0                                                                                                    | 0          | 0                         | 0                 |
| C5/Cref           | 0                   | none           | ▼ 5 €   | -24 | 10p    | 0       | AO    | 10p   | 0                                                                                                    | 0          | 0                         | 0                 |
|                   | 0                   | none           | _   < + | -25 | 1      | 0       | AO    | 1     | 0                                                                                                    | 0          | 0                         |                   |
| PT1/Ref           | U                   | I done         |         | 1   |        |         | 10.01 | 3     | 12                                                                                                    |            | -                         | 0                 |

Figure 17 Misc. page

Options on 'Misc.' Page:

#### LF Clock

| OLF_CTUNE | Coarse-tune the low frequency clock. (10kHz, 50kHz, 100kHz, 200kHz) |
|-----------|---------------------------------------------------------------------|
| OLF_FTUNE | Fine-tune the low frequency clock. (015)                            |

#### **HF Clock**

| OX_RUN | Controls the permanency or the latency of the OX generator. Latency means an |
|--------|------------------------------------------------------------------------------|
|        | oscillator settling time before a measurement starts.                        |

| OX_DIS          | Disable the OX clock.                                                                              |
|-----------------|----------------------------------------------------------------------------------------------------|
| OX_AUTOSTOP_DIS | Disables the automatic stop function of the OX generator between the individual measure sequences. |
| OX_STOP         | Stop the OX-generator                                                                              |
| OX_DIV4         | OX clock frequency := raw freq./4                                                                  |

#### Guarding

| Guarding Port Select | Individual Guard enable to each Port PC0PC5                                                                                                    |
|----------------------|----------------------------------------------------------------------------------------------------|
| C_G_OP_RUN           | <ul> <li>permanent – Guarding OP is permanent activated</li> <li>(additional power consumption)</li> <li>pulsed – Guarding OP set to sleep mode between CDC conversions</li> </ul> |
| C_G_TIME             | Controls the pre-charge phase                                                                                                    |
| C_G_OP_EXT           | Switch between internal guarding OP and an optional external OP                                                                                                    |
| C_G_OP_TR            | Trim power consumption of guarding OP.                                                                                                    |
| C_G_OP_ATTN          | Capacitive attenuation of Guarding OP.                                                                                                    |
| C_G_OP_VU            | OP Gain (from Sense Port to Guard).                                                                                                    |

#### 4.2.1.8 Expert Page

Please modify the settings on the Expert page only in consultation with acam Support team.

#### 4.2.2 Front Panel Menus

#### 4.2.2.1 File Menu

| File | Memory                    | Tools  | Interface |
|------|---------------------------|--------|-----------|
| 0    | pe <mark>n</mark> Project | Ctrl+0 | bc        |
| Sa   | ave Project               | Ctrl+S |           |
| In   | nport                     |        | •         |
| Ð    | port                      |        |           |
| C    | lose                      | Ctrl+W | tion      |

Figure 18 File Menu

| Open Project | Open project file *.prj that subsumed<br>the firmware and configuration<br>filenames and the settings and<br>Calibration data                                                 |
|--------------|----------------------------------------------------------------------------------------------------|
| Save Project | Here you can save your own project file.                                                                                                    |
| Import       | Import configuration (*.cfg),<br>calibration data (*.dat) or firmware.<br>Note: Any import will modify the<br>active project file! Save the project<br>file under a new name. |
| Export       | Here you can export Config (*.cfg),<br>Calibration (*.dat), Memory (*.dat) or<br>Firmware (*.hex), separately                                                                 |
| Close        | Close the evaluation software                                                                                                    |

#### 4.2.2.2 Memory Menu

| File | Memory                      | Tools                      | Interface | Help   |      |
|------|-----------------------------|----------------------------|-----------|--------|------|
| Sctu | Firmwa<br>Calibra<br>Read C | are<br>ition<br>Config fro | om NVRAM  | Ctrl+M | i/PV |

#### Figure 19 Memory Menu

Figure 1-10: Memory Menu

| Firmware                  | Opens the window to download the firmware. (section 4.2.3.1)                                   |
|---------------------------|------------------------------------------------------------------------------------------------|
| Calibration               | Opens the Calibration window (section 4.2.3.2)                                                 |
| Read Config from<br>NVRAM | Reads back the configuration<br>information from the NVRAM and<br>overwrites those of the GUI. |

#### 4.2.2.3 Tools Menu

| File Me | emory | Tools | Interface He | elp    |    |
|---------|-------|-------|--------------|--------|----|
| Setup   | CDC I | Run   | Measurement  | Ctrl+R | WN |
|         |       | Grap  | bh           | Ctrl+G | Г  |
|         |       | Regi  | isters       | Ctrl+F | De |
|         |       | Line  | arize        | Ctrl+L | 4a |
|         |       | Asse  | mbler        | Ctrl+A | w  |

Figure 20 Tools Menu

| Run Measurement | Start the measurement                                                                             |
|-----------------|---------------------------------------------------------------------------------------------------|
| Graph           | Opens the window for graphical display<br>of the various measurement results<br>(section 4.2.3.4) |
| Registers       | Opens the Register window (section 4.2.3.5)                                                       |
| Linearize       | Opens the Linearize window                                                                        |
| Assembler       | Opens the assembler                                                                               |

#### 4.2.2.4 Interface Menu

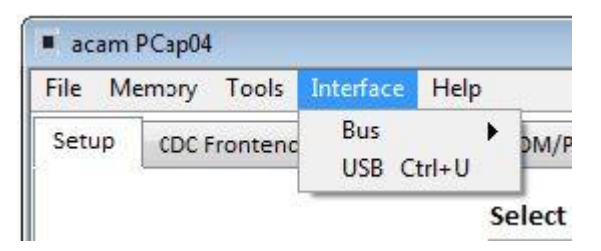

Figure 21 Interface Menu

| Bus | Select between SPI and I2C interface |
|-----|--------------------------------------|
|-----|--------------------------------------|

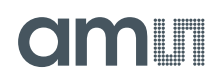

| USB | Opens the USB Communications        |
|-----|-------------------------------------|
|     | window with PicoProg V3.0 Settings  |
|     | and the possibility to send opcodes |
|     |                                     |

#### 4.2.2.5 Help Menu

| File M | emory Tools I | nterface | Help     |                           |      |    |
|--------|---------------|----------|----------|---------------------------|------|----|
| Setup  | CDC Frontend  | CDC      | He<br>Ch | lp Contents<br>eck Errors | ; F1 | SP |
|        |               |          | Ab       | out                       | F12  |    |

#### Figure 22 Help Menu

| Help Contents | Opens the help window                                                                       |
|---------------|---------------------------------------------------------------------------------------------|
| Check Errors  | Opens the error message window if<br>there is an inconsistency after<br>plausibility check. |
| About         | Version                                                                                     |

After each change in settings, the evaluation software automatically performs a plausibility check in the background. If a setting is not allowed or doesn't fit with the setting of the other parameters, the faulty setting is highlighted in red color.

#### 4.2.3 Special Windows

#### 4.2.3.1 Firmware Window

In the 'Firmware' Window the write data can be edited.

If the NVRAM is read ('Read' button), the content is automatically compared with the 'Write Data' window content. If contents are equal this will be indicated by a green illuminated LED.

| Firmware                                                                                                    | Calibratio  | n   | Mi   | sc. C | alib | orati | on   | C   | omp | lete       | Me         | mor | v  |     |    |      |      | 0    |
|----------------------------------------------------------------------------------------------------|-------------|-----|------|-------|------|-------|------|-----|-----|------------|------------|-----|----|-----|----|------|------|------|
|                                                                                                    |             | Wri | te D | ata   |      | PCa   | p04_ | sta | nda | rd_v       | XX.h       | ex  |    |     |    |      |      |      |
| Oper                                                                                                    | File        | 24  | 05   | AO    | 01   | 20    | 55   | 42  | 5C  | 48         | <b>B</b> 1 | 07  | 92 | 02  | 20 | 13   | 02   |      |
|                                                                                                    |             | 20  | 93   | 02    | B2   | 02    | 78   | 20  | 54  | <b>B</b> 3 | 06         | 91  | 00 | 7 F | 20 | 86   | 20   |      |
| Reloa                                                                                                    | dFile       | 54  | B6   | 03    | 72   | 62    | 20   | 54  | B7  | 00         | 00         | 42  | 5C | A1  | 00 | 49   | BO   |      |
| 1997 - 1997 - 19 |             | 00  | 49   | 40    | AB   | 5D    | 92   | 10  | 90  | 02         | 7F         | 20  | 86 | 66  | 67 | 76   | 77   |      |
| Remove                                                                                                    | 'FF' at End | 66  | 7A   | CF    | CD   | E6    | 43   | F1  | 44  | 29         | EO         | 7A  | DC | E7  | 41 | 32   | AA   | =    |
|                                                                                                    |             | 01  | 99   | FD    | 7B   | 01    | 7A   | CF  | EB  | E6         | 43         | F1  | 44 | 29  | EO | 7A   | C1   |      |
|                                                                                                    |             | E7  | 41   | 32    | 6A   | DE    | 44   | 7A  | CF  | EA         | E6         | 43  | F1 | 44  | 29 | EO   | 6A   |      |
|                                                                                                    |             | DF  | 44   | 7A    | C4   | E7    | 41   | 32  | AB  | 05         | 7A         | C1  | E1 | 43  | EO | 3A   | 7A   | 1    |
| Address                                                                                                    | Length      | CO  | E1   | 43    | EO   | 3A    | 02   | 7A  | CF  | E6         | E6         | 43  | F1 | 44  | 29 | EO   | 7A   |      |
| Address                                                                                                    | Lengui      | EF  | 44   | 02    | 20   | 9D    | 84   | 01  | 21  | 2E         | 21         | 74  | 20 | 37  | C8 | 7A   | E7   |      |
| 90                                                                                                    | d 1024      | 43  | 49   | 11    | 6A   | D4    | 44   | 7A  | C1  | D8         | E6         | 43  | E9 | 44  | 10 | 43   | 13   |      |
| S 53                                                                                                    | 25 Sa       | AB  | 63   | 6A    | DE   | 41    | AB   | OB  | 46  | 46         | 46         | 7A  | DF | FF  | FF | FF   | FF   |      |
| Write                                                                                                    |             | E3  | 41   | 32    | 10   | 44    | E9   | 13  | 6A  | D4         | 13         | 41  | AA | DF  | 7A | C5   | E1   |      |
|                                                                                                    |             | 43  | 49   | EO    | 34   | 7A    | CF   | E3  | E6  | 43         | F1         | 44  | 29 | EO  | DB | CO   | 27   |      |
| De                                                                                                    |             | E5  | 6A   | DF    | 43   | 7A    | C8   | E7  | 41  | 30         | AB         | 03  | 86 | 01  | 92 | 37   | 7A   |      |
| ĸe                                                                                                    | au          | C6  | E7   | 41    | 7A   | FA    | E7   | 43  | EA  | 44         | 7A         | C1  | E1 | E6  | 43 | E9   | 44   | 70.0 |
|                                                                                                    |             | Rea | d D  | ata   |      |       |      |     |     |            |            |     |    |     | Da | ta e | qual |      |
|                                                                                                    |             | 24  | 05   | AO    | 01   | 20    | 55   | 42  | 5C  | 48         | B1         | 07  | 92 | 02  | 20 | 13   | 02   |      |
|                                                                                                    |             | 20  | 93   | 02    | B2   | 02    | 78   | 20  | 54  | B3         | 06         | 91  | 00 | 7F  | 20 | 86   | 20   | (T)  |
|                                                                                                    |             | 54  | B6   | 03    | 72   | 62    | 20   | 54  | B7  | 00         | 00         | 42  | 5C | A1  | 00 | 49   | BO   | E    |
|                                                                                                    |             | 00  | 49   | 40    | AB   | 5D    | 92   | 10  | 90  | 02         | 7F         | 20  | 86 | 66  | 67 | 76   | 77   |      |
|                                                                                                    |             | 66  | 7A   | CF    | CD   | E6    | 43   | F1  | 44  | 29         | EO         | 7A  | DC | E7  | 41 | 32   | AA   | 1    |
| Firmware V                                                                                                    | /ersion     | 01  | 99   | FD    | 7B   | 01    | 7A   | CF  | EB  | E6         | 43         | F1  | 44 | 29  | EO | 7A   | C1   |      |
| Deadure C                                                                                                    | 1           | E7  | 41   | 32    | 6A   | DE    | 44   | 7A  | CF  | EA         | E6         | 43  | F1 | 44  | 29 | EO   | 6A   |      |
| Product G                                                                                                    | roup        | DF  | 44   | 7A    | C4   | E7    | 41   | 32  | AB  | 05         | 7A         | C1  | E1 | 43  | EO | 3A   | 7A   |      |
|                                                                                                    |             | CO  | E1   | 43    | EO   | 3A    | 02   | 7A  | CF  | E6         | E6         | 43  | F1 | 44  | 29 | EO   | 7A   |      |
| Program T                                                                                                    | vne         | EF  | 44   | 02    | 20   | 9D    | 84   | 01  | 21  | 2E         | 21         | 74  | 20 | 37  | C8 | 7A   | E7   |      |
| riogranti                                                                                                    | The         | 43  | 49   | 11    | 6A   | D4    | 44   | 7A  | C1  | D8         | E6         | 43  | E9 | 44  | 10 | 43   | 13   |      |
|                                                                                                    |             | AB  | 63   | 6A    | DE   | 41    | AB   | OB  | 46  | 46         | 46         | 7A  | DF | FF  | FF | FF   | FF   |      |
| Version                                                                                                    |             | E3  | 41   | 32    | 10   | 44    | E9   | 13  | 6A  | D4         | 13         | 41  | AA | DF  | 7A | C5   | E1   |      |
| a                                                                                                    |             | 43  | 49   | EO    | 34   | 7A    | CF   | E3  | E6  | 43         | F1         | 44  | 29 | EO  | DB | CO   | 27   |      |
| 0                                                                                                    |             | E5  | 6A   | DF    | 43   | 7A    | C8   | E7  | 41  | 30         | AB         | 03  | 86 | 01  | 92 | 37   | 7A   |      |

Figure 23 Firmware Window

| Open File | Select and open a firmware file (.hex) or import firmware from a project file. The content is shown in the 'Write Data' window |
|-----------|----------------------------------------------------------------------------------------------------|
|           | content is shown in the write Data window.                                                                                     |

| Reload File      | Reload the last opened firmware file (.hex). The content is shown in the 'Write Date' window again.                                                                                                    |
|------------------|----------------------------------------------------------------------------------------------------|
| Read             | Pressing this button, the content of the NVRAM is read and shown in the 'Read Data' window. In 'Address' and 'Length' you can specify how many bytes you want read, starting at which address.                                                                                                    |
| Write            | Writes the firmware into the chip's NVRAM. The status of the write process is indicated by the green bar. The successful end is indicated by a pop-up window. For verification we recommend to read back the NVRAM afterwards and compare it with the source.                                                          |
| Firmware Version | In the firmware, a specific address is reserved to save 3 byte information about the application and the version of the software. The coding is specified in the header file of the supported PICOCAP device, for example: <i>pcap_standard.h.</i> The header file is found in the library directory of the assembler. |

#### 4.2.3.2 Calibration Window

The NVRAM provides the possibility to store data like linearization coefficients, division steps, alert levels etc.. This way, one and the same firmware can be used for various types of sensors.

The Calibration data are part of the project file. After opening a project, the Calibration data need to be written manually. Therefore please open the "Memory / Calibration" menu and then press "Write" or use the 'Write Complete' button.

| Firmw | are   | Calibration   | Misc. Calibrati   | ion    | Comp | lete Mem | ory         |             | ( |
|-------|-------|---------------|-------------------|--------|------|----------|-------------|-------------|---|
| Cali  | brati | on No         | o. of Calibration | Values | 5 8  | St.      | tart Addres | ss d 800    |   |
| #     | Na    | me            | Value             | fpp    | s/u  | Length   | Address     | Value (hex) |   |
| 0     | pi0   | _result0      | 900,00001m        | 25     | u    | 4        | 800         | 01CCCCCD    |   |
| 1     | pi0   | _result1      | 1,1               | 25     | u    | 4        | 804         | 02333333    |   |
| 2     | pi0   | _pulse0 (min) | 1                 | 0      | u    | 2        | 808         | 0001        |   |
| 3     | piC   | _pulse1 (max) | 1,022k            | 0      | u    | 2        | 810         | 03FE        |   |
| 4     | pi1   | _result0      | 900m              | 27     | u    | 4        | 812         | 07333333    |   |
| 5     | pi1   | _result1      | 1,1               | 27     | u    | 4        | 816         | 08CCCCCD    |   |
| 6     | pi1   | _pulse0 (min) | 1                 | 0      | u    | 2        | 820         | 0001        |   |
| 7     | pi1   | _pulse1 (max) | 1,022k            | 0      | u    | 2        | 822         | Ø3FE        |   |
|       |       |               |                   |        |      |          |             |             |   |
|       |       | r             |                   |        |      |          |             |             | - |

Figure 24 Calibration Window

| Import Linearization<br>Data | Imports Linearization Data from "Linearize / Pulse" window                                 |
|------------------------------|--------------------------------------------------------------------------------------------|
| Write                        | Writes the data into the chip's NVRAM.                                                     |
| Read                         | Pressing this button, the Linearization Data are read from the NVRAM and shown in the tab. |

#### 4.2.3.3 Misc. Calibration Window

This window shows miscellaneous calibration bits at address d'956-d'959 (4 byte). The meaning of the content strongly depends on the firmware.

|      | re       | Calibration     | Misc     | . Calibr | ation   | Con | npl  | ete Me | mory |
|------|----------|-----------------|----------|----------|---------|-----|------|--------|------|
| isce | llar     | neous Calibrati | ion Bits | at Add   | dress d | 956 | ].   | d 959  |      |
| #    | Na       | me              | 1        | #        | Name    | 2   | 2043 |        |      |
| 0    | 4        |                 | 0        | 16       |         |     |      |        | 0    |
| 1    | 5        |                 | 0        | 17       |         |     |      |        | 0    |
| 2    | į.       |                 | 0        | 18       | 0       |     |      |        | 0    |
| 3    | 0        |                 | 0        | 19       | l.      |     |      |        | 0    |
| 4    |          |                 | 0        | 20       |         |     |      |        | 0    |
| 5    | i)       |                 | 0        | 21       | 1       |     |      |        | O    |
| 6    | Q.       |                 | 0        | 22       |         |     |      |        | 0    |
| 7    |          |                 | 0        | 23       | l.      |     |      |        | 0    |
| 8    |          |                 | 0        | 24       |         |     |      |        | 0    |
| 9    |          |                 | 0        | 25       | 1       |     |      |        | O    |
| 10   | į.       |                 | 0        | 26       |         |     |      |        | 0    |
| 11   | Q        |                 | 0        | 27       |         |     |      |        | 0    |
| 12   |          |                 | 0        | 28       |         |     |      |        | 0    |
| 13   | 1        |                 | 0        | 29       |         |     |      |        | 0    |
| 14   | <u> </u> |                 | 0        | 30       |         |     |      |        | 0    |
| 15   | <u>.</u> |                 | 0        | 31       |         |     |      |        | 0    |
|      |          |                 |          |          |         |     | ×    | 000000 | 000  |
|      |          |                 |          |          |         |     |      | Write  |      |
|      |          |                 |          |          |         |     |      | Read   |      |

#### Figure 25 Misc. Calibration Window

| Write | Writes the data into the chip's NVRAM.                                       |
|-------|------------------------------------------------------------------------------|
| Read  | Pressing this button, the bits are read from the NVRAM and shown in the tab. |

| Irmware                               | Ci                                     | alibra                                  | ation                                  | N                                      | Aisc.                                  | Calib                                  | oratio                                 | n                                      | Com                                    | plete                                  | Mer                                         | nory                                   |                                        |                                        |                                                 |                                                                                                | (   |
|---------------------------------------|----------------------------------------|-----------------------------------------|----------------------------------------|----------------------------------------|----------------------------------------|----------------------------------------|----------------------------------------|----------------------------------------|----------------------------------------|----------------------------------------|---------------------------------------------|----------------------------------------|----------------------------------------|----------------------------------------|-------------------------------------------------|------------------------------------------------------------------------------------------------|-----|
| V                                     | Vrite                                  | Mem                                     | nory                                   |                                        |                                        |                                        |                                        |                                        |                                        |                                        |                                             |                                        |                                        |                                        |                                                 |                                                                                                |     |
| 0                                     | 24                                     | 05                                      | AØ                                     | 01                                     | 20                                     | 55                                     | 42                                     | 5C                                     | 48                                     | B1                                     | 07                                          | 92                                     | 02                                     | 20                                     | 13                                              | 02                                                                                             |     |
| 16                                    | 20                                     | 93                                      | 02                                     | B2                                     | 02                                     | 78                                     | 20                                     | 54                                     | <b>B</b> 3                             | 06                                     | 91                                          | 00                                     | 7F                                     | 20                                     | 86                                              | 20                                                                                             |     |
| 32                                    | 54                                     | B6                                      | 03                                     | 72                                     | 62                                     | 20                                     | 54                                     | B7                                     | 00                                     | 00                                     | 42                                          | 5C                                     | A1                                     | 00                                     | 49                                              | BØ                                                                                             |     |
| 48                                    | 00                                     | 49                                      | 40                                     | AB                                     | 5D                                     | 92                                     | 1C                                     | 90                                     | 02                                     | 7F                                     | 20                                          | 86                                     | 66                                     | 67                                     | 76                                              | 77                                                                                             | 1   |
| 64                                    | 66                                     | 7A                                      | CF                                     | CD                                     | E6                                     | 43                                     | F1                                     | 44                                     | 29                                     | EØ                                     | 7A                                          | DC                                     | E7                                     | 41                                     | 32                                              | AA                                                                                             |     |
| 80                                    | 01                                     | 99                                      | FD                                     | 7B                                     | 01                                     | <b>7</b> A                             | CF                                     | EB                                     | E6                                     | 43                                     | F1                                          | 44                                     | 29                                     | EØ                                     | 7A                                              | C1                                                                                             |     |
| 96                                    | E7                                     | 41                                      | 32                                     | 6A                                     | DE                                     | 44                                     | 7A                                     | CF                                     | EA                                     | E6                                     | 43                                          | F1                                     | 44                                     | 29                                     | EØ                                              | 6A                                                                                             | 1   |
| 112                                   | DF                                     | 44                                      | 7A                                     | C4                                     | E7                                     | 41                                     | 32                                     | AB                                     | 05                                     | 7A                                     | C1                                          | E1                                     | 43                                     | EØ                                     | ЗA                                              | 7A                                                                                             | -   |
|                                       |                                        |                                         |                                        |                                        |                                        | -                                      | - 2                                    |                                        |                                        | Stor                                   | e                                           | - 2                                    |                                        | 3                                      | trase                                           | 2                                                                                              | - 2 |
| F                                     | lead                                   | Mem                                     | ory                                    |                                        |                                        | -                                      |                                        |                                        |                                        | Stor                                   | e                                           |                                        |                                        | Da                                     | ta ec                                           | e<br>Jual                                                                                      | 0   |
| F<br>0                                | ead                                    | Mem<br>05                               | ory<br>A0                              | 01                                     | 20                                     | 55                                     | 42                                     | 5C                                     | 48                                     | B1                                     | 07                                          | 92                                     | 02                                     | Da<br>20                               | ta ec                                           | ual<br>02                                                                                      |     |
| 0<br>16                               | 24                                     | Mem<br>05<br>93                         | AØ                                     | 01<br>B2                               | 20<br>02                               | 55                                     | 42                                     | 5C                                     | 48<br>83                               | B1<br>06                               | 07<br>91                                    | 92<br>00                               | 02<br>7F                               | Da<br>20<br>20                         | ta ec                                           | e<br> ual<br> 02<br> 20                                                                        |     |
| 0<br>16<br>32                         | 24<br>20<br>54                         | Mem<br>05<br>93<br>B6                   | ory<br>A0<br>02<br>03                  | 01<br>B2<br>72                         | 20<br>02<br>62                         | 55<br>78<br>20                         | 42<br>20<br>54                         | 5C<br>54<br>B7                         | 48<br>83<br>00                         | B1<br>06<br>00                         | 07<br>91<br>42                              | 92<br>00<br>5C                         | 02<br>7F<br>A1                         | Da<br>20<br>20<br>00                   | ta ec<br>13<br>86<br>49                         | e<br> ual<br> 02<br> 20<br> B0                                                                 |     |
| 0<br>16<br>32<br>48                   | 24<br>20<br>54<br>00                   | Mem<br>05<br>93<br>86<br>49             | A0<br>02<br>03<br>40                   | 01<br>B2<br>72<br>AB                   | 20<br>02<br>62<br>5D                   | 55<br>78<br>20<br>92                   | 42<br>20<br>54<br>1C                   | 5C<br>54<br>87<br>90                   | 48<br>B3<br>00<br>02                   | B1<br>06<br>00<br>7F                   | 07<br>91<br>42<br>20                        | 92<br>00<br>5C<br>86                   | 02<br>7F<br>A1<br>66                   | Da<br>20<br>20<br>00<br>67             | ta ec<br>13<br>86<br>49<br>76                   | e<br>uual<br>02<br>20<br>80<br>77                                                              |     |
| 0<br>16<br>32<br>48<br>64             | 24<br>20<br>54<br>00<br>66             | Mem<br>93<br>86<br>49<br>7A             | 0ry<br>A0<br>02<br>03<br>40<br>CF      | 01<br>82<br>72<br>AB<br>CD             | 20<br>02<br>62<br>5D<br>E6             | 55<br>78<br>20<br>92<br>43             | 42<br>20<br>54<br>1C<br>F1             | 5C<br>54<br>87<br>90<br>44             | 48<br>83<br>00<br>02<br>29             | B1<br>06<br>00<br>7F<br>E0             | 07<br>91<br>42<br>20<br>7A                  | 92<br>00<br>5C<br>86<br>DC             | 02<br>7F<br>A1<br>66<br>E7             | Da<br>20<br>20<br>00<br>67<br>41       | ta ec<br>13<br>86<br>49<br>76<br>32             | 02<br>20<br>80<br>77<br>AA                                                                     |     |
| 0<br>16<br>32<br>48<br>64<br>80       | 24<br>20<br>54<br>00<br>66<br>01       | Mem<br>93<br>86<br>49<br>7A<br>99       | A0<br>02<br>03<br>40<br>CF<br>FD       | 01<br>B2<br>72<br>AB<br>CD<br>78       | 20<br>02<br>62<br>5D<br>E6<br>01       | 55<br>78<br>20<br>92<br>43<br>7A       | 42<br>20<br>54<br>1C<br>F1<br>CF       | 5C<br>54<br>87<br>90<br>44<br>EB       | 48<br>B3<br>00<br>02<br>29<br>E6       | B1<br>06<br>00<br>7F<br>E0<br>43       | 07<br>91<br>42<br>20<br>7A<br>F1            | 92<br>00<br>5C<br>86<br>DC<br>44       | 02<br>7F<br>A1<br>66<br>E7<br>29       | Da<br>20<br>20<br>67<br>41<br>E0       | ta ec<br>13<br>86<br>49<br>76<br>32<br>7A       | e<br>ual<br>02<br>20<br>80<br>77<br>AA<br>C1                                                   |     |
| 0<br>16<br>32<br>48<br>64<br>80<br>96 | 24<br>20<br>54<br>00<br>66<br>01<br>E7 | Mem<br>93<br>86<br>49<br>7A<br>99<br>41 | A0<br>02<br>03<br>40<br>CF<br>FD<br>32 | 01<br>B2<br>72<br>AB<br>CD<br>7B<br>6A | 20<br>02<br>62<br>5D<br>E6<br>01<br>DE | 55<br>78<br>20<br>92<br>43<br>7A<br>44 | 42<br>20<br>54<br>1C<br>F1<br>CF<br>7A | 5C<br>54<br>87<br>90<br>44<br>EB<br>CF | 48<br>83<br>00<br>02<br>29<br>E6<br>EA | B1<br>06<br>00<br>7F<br>E0<br>43<br>E6 | e<br>07<br>91<br>42<br>20<br>7A<br>F1<br>43 | 92<br>00<br>5C<br>86<br>DC<br>44<br>F1 | 02<br>7F<br>A1<br>66<br>E7<br>29<br>44 | Da<br>20<br>20<br>67<br>41<br>E0<br>29 | ta ec<br>13<br>86<br>49<br>76<br>32<br>7A<br>E0 | <ul> <li>02</li> <li>20</li> <li>80</li> <li>77</li> <li>AA</li> <li>C1</li> <li>6A</li> </ul> |     |

Figure 26 Complete Memory Window

| Write | Writes the complete NVRAM.                                                                                                    |
|-------|----------------------------------------------------------------------------------------------------|
| Store | The complete data transfer from Memory (volatile) to FLASH (non-volatile) is performed by a STORE                                 |
| Erase | During this ERASE procedure, first the complete NVRAM will erased (set to zero) and afterwards the MEM_LOCK bits will be cleared. |
| Read  | Pressing this button, the complete NVRAM are read and shown in the tab.                                                           |

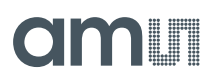

| Recall | This means that the complete Memory is copied from the FLASH (non-volatile) to |
|--------|--------------------------------------------------------------------------------|
|        | the Memory (volatile). After a power-on reset, a recall is processed.          |

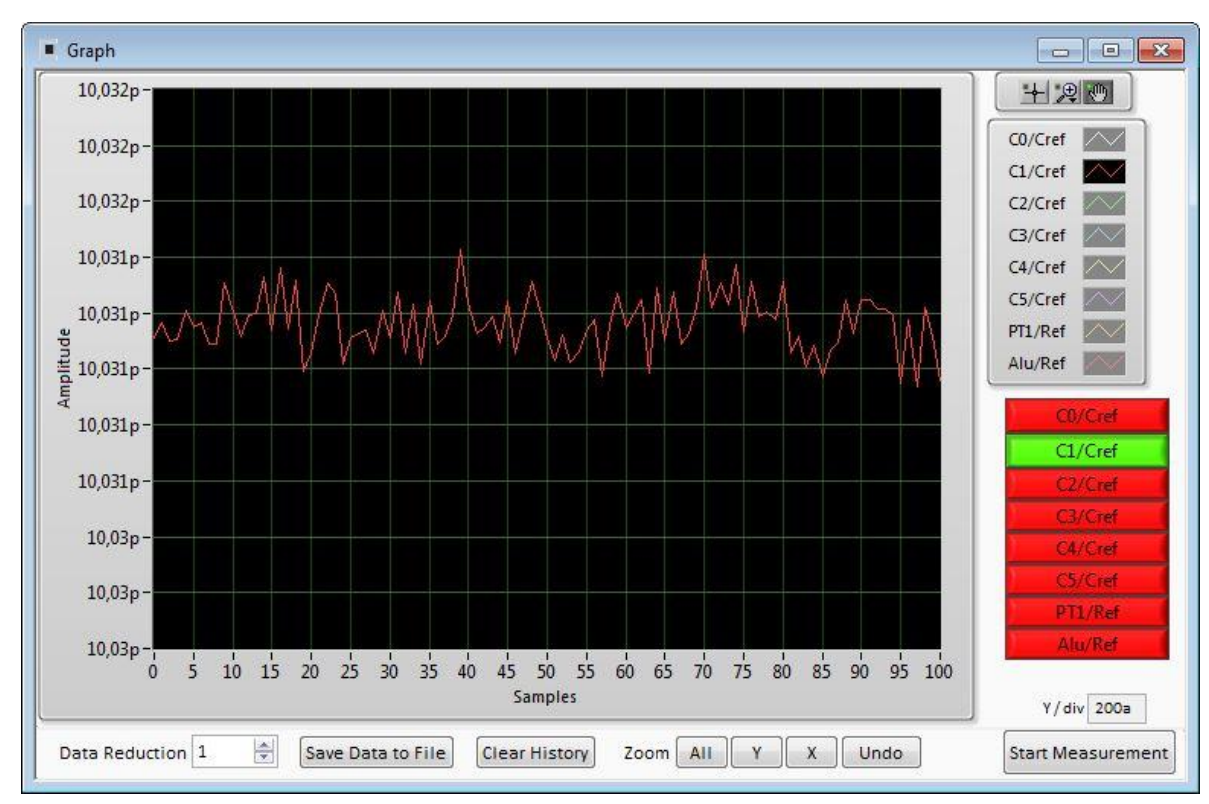

#### 4.2.3.4 Graph Window

Figure 27 Graph Window

The data to be displayed are selected in the field at the bottom right. The labels in the buttons are the same as in the diagnostics window. To display data press the corresponding button so that it gets green. Top right of the 'Graph' Windows are various options for automatic zoom in/out, center or scale in other ways. Below the graph are various automatic zoom functions for the x-axis and the y-axis.

Y-Zoom will be chanced with the keys [+], [-] and X-Zoom with the keys [\*], [/]. With the cursor control keys  $[\leftarrow]$ ,  $[\rightarrow]$ ,  $[\uparrow]$ ,  $[\downarrow]$  is it possible to move the graph.

The data displayed can be stored into a text file. For long-term investigations it is possible to reduce the data displayed and stored. The field 'Data Reduction' allows to define the level of data reduction.

#### 4.2.3.5 Registers Window

These windows display the configuration data in hexadecimal format as they are currently used. Also the result registers' content is shown in hexadecimal format, but updated only when the button is pressed. Finally, the various status bits are shown.

### 

Results

x 08000014

× 08066338

× 080F08C4 × 081D6C44

× 00000000 × 00000000

× 00000000

× 01D120B8

**Read Results** 

COMB\_ERR ERR\_OVFL

MUP\_ERROR RDC ERR

SENSE\_TESTO

8 8 8 8 8 8 8

Results

X

| Write Registers Re                    | sults      | Write Registers                                 |
|---------------------------------------|------------|-------------------------------------------------|
|                                       | Register   |                                                 |
| Register 3, 2, 1, 0                   | × 1058001D | Res 0 <310>                                     |
| Register 7, 6, 5, 4                   | × 200F0010 | Res 1 <310>                                     |
| Register 11, 10, 9, 8                 | × 0007D000 | Res 2 <310>                                     |
| Register 15, 14, 13, 12               | × 03FF0800 | Res 3 <310>                                     |
| Register 19, 18, 17, 16               | × 00002400 | Res 4 <310>                                     |
| Register 23, 22, 21, 20               | × 30500100 | Res 5 <310>                                     |
| egister 27, 26, 25, 24                | × 04520434 | Res 6 <310>                                     |
| egister 31, 30, 29, 28                | × 0882005A | Res 7 <310>                                     |
| egister 35, 34, 33, 32                | × 00470008 |                                                 |
| egister 39, 38, 37, 36                | × 71002800 | <b>C</b> 1-1-1-1-1-1-1-1-1-1-1-1-1-1-1-1-1-1-1- |
| egister 43, <mark>4</mark> 2, 41, 40  | × 00080000 | Statusreg                                       |
| Register 47, <mark>4</mark> 6, 45, 44 | × 01000000 | Port Error                                      |
| Register 51, 50, 49, 48               | × 00000000 | Runbit                                          |
|                                       |            | CDC active                                      |
|                                       |            | TENDFLAG                                        |
|                                       |            | Autoboot busy                                   |
|                                       |            | TESTMODE                                        |
|                                       |            | COO RES_FLAC                                    |

Figure 28 Write Registers and Results

#### 4.2.4 Linearize

#### 4.2.4.1 **Sensor Characterization**

The first step is the characterization of the sensor. Therefore, it is necessary to collect data at several measurement points and at several temperatures.

As mentioned earlier, the data collection should be made of minimum 12 measurements, taken at least at 3 different temperatures. The temperatures should cover the operating temperature range of interest of the final device. The number of calibration points is set at the top left. This is the first thing to be done. Then calibration can begin. Line by line the user can enter the reference values for Z and at the various calibration points. Having the cursor in this line it is sufficient to press the acquire button to get the actual ci\_ratio result. But of course the value can be entered manually, too. The graph on the bottom left shows the Z,  $\vartheta$  distribution of the calibration points. Ideally it should

have dots on three different lines covering the operating range of the sensor.

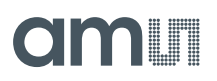

The table on the left shows the calculated calibration coefficients and the graph below shows the deviation due to the mathematical approximation.

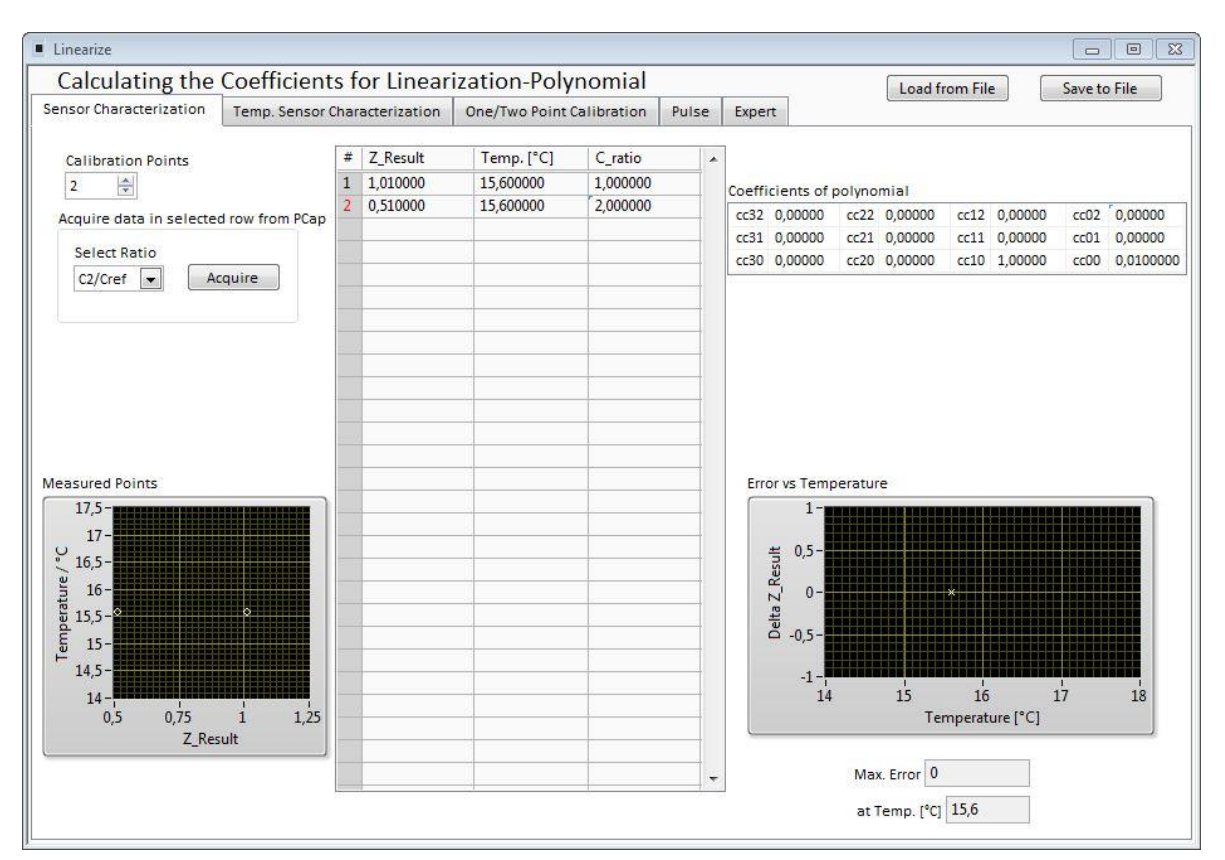

**Figure 29 Sensor Characterization** 

#### 4.2.4.2 Temperature Sensor Characterization

Together with the calibration of the capacitance sensor it is mandatory to calibrate the temperature, too. Whether the internal aluminum sensor is used or an external platinum sensor or any other sensor: they need to be calibrated to get the correct temperature information which is then used as input for the polynomial correction of the capacitance measurement.

The tab "Temperature Sensor Characterization" (Figure 1-18) offers a tool very similar to the capacitive sensor characterization. The resistance ratio has to be collected at several temperature points. For best approximation 4 calibration points are needed. In case of 2 or 3 calibration points a 2nd respectively a 3rd order polynomial is calculated.

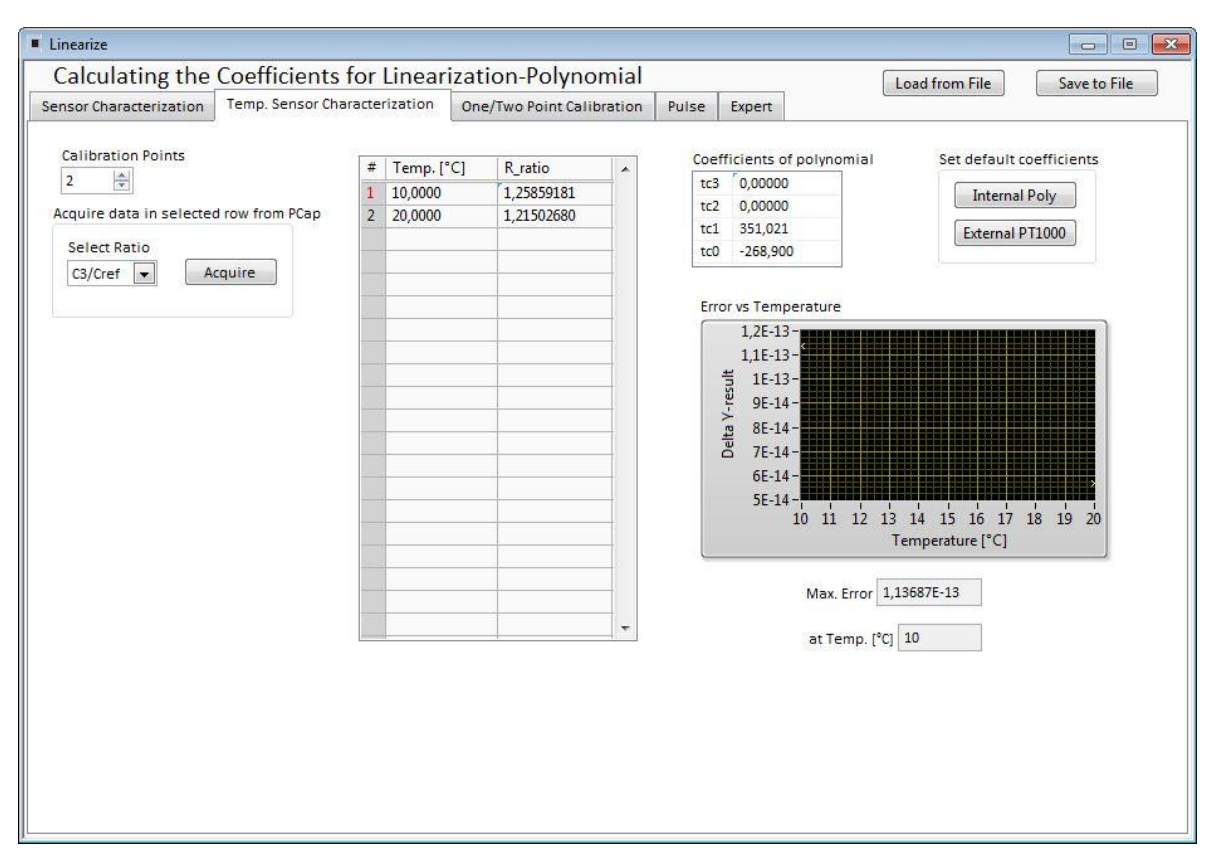

Figure 30 Temp. Sensor Characterization

On the right side of the tab "Temperature Sensor Characterization" there are two buttons to select default characteristic data for the internal aluminum sensor and a platinum sensor. The aluminum is assumed to be linear in a range of 10 °C to 70°C so only two coefficients are used.

In case the default values are used it is necessary to have at least a two point calibration of the temperature (see next section).

#### 4.2.4.3 One/Two Point Calibration

Once a batch is characterized with respect to the capacitive sensor and the resistive temperature sensor it might be sufficient to perform two-point or even one-point calibration for the rest of the sensors in the batch.

The tab "One/Two Point Calibration" offers a simple GUI to do that. On this page the user enters the reference values for Z and  $\vartheta$ . CCP1 stands for capacitance calibration point 1 etc.. When the calibration conditions are reached pressing the acquire buttons will read the actual ratios while the theoretical ones are calculated on basis of the linearization coefficients. Together with programmable limits for minimum and maximum this gives an additional set of 12 parameters to be written into the EEPROM.

| Calculating the                                                                                                    | Coefficients                                                                                                    | s for Linear                                                                                                    | ization-Polynomial                                                                                            |                                    |                                                        | Load from File                                                                                         | Save to File |
|----------------------------------------------------------------------------------------------------|----------------------------------------------------------------------------------------------------|----------------------------------------------------------------------------------------------------|----------------------------------------------------------------------------------------------------|------------------------------------|--------------------------------------------------------|----------------------------------------------------------------------------------------------------|--------------|
| Sensor Characterization                                                                                                    | tion Temp. Sensor Characterization                                                                                                    |                                                                                                    | One/Two Point Calibration                                                                                     | Pulse                              | Expert                                                 |                                                                                                    |              |
| Note:<br>For lot<br>Capa<br>CCP:<br>CCP:<br>CCP:<br>CCP:<br>CCP:<br>CCP:<br>CCP:<br>TCP<br>TCP<br>TCP<br>TCP<br>TCP<br>TCP<br>CCP:<br>CCP: | For most accura<br>calibration with<br>Z_Result<br>t 0,000000<br>2 0,000000<br>2 0,000000<br>ire ci_at_CCP from<br>lect Ratio<br>/Cref •<br>berature Set Point<br>Temp. (*C)<br>1 0,000000<br>2 0,000000<br>ire r_at_TCP from<br>lect Ratio | te calibration i<br>n only one or tr<br>off •<br>Temp. [*C]<br>0,000000<br>0,000000<br>PCap<br>Acquire CCP2<br>s off •<br>PCap | ndividual sensor calibration<br>wo calibration points pleas<br>c_hex_i<br>04000<br>r_hex_i<br>000000<br>04000 | at_CCP<br>000<br>000<br>000<br>000 | tiance and tem<br>is sheet.<br>x_at_CCP<br>0<br>1<br>1 | perature) is recommende<br>x_hex_at_CCP<br>0000000<br>04000000<br>y_hex_at_CCP<br>00000000<br>02000000 | ≥d.          |
|                                                                                                    | /Cref 💌 🚺                                                                                                    | Acquire TCP2                                                                                                    |                                                                                                    |                                    |                                                        |                                                                                                    |              |

Figure 31 One/Two Point Calibration

#### 4.2.4.4 Pulse

| calculating the                                                                    | Coefficients for Linear                              | ization-Polynomia                                                                                                    |                                              | -      | Load from File | Save to File |
|------------------------------------------------------------------------------------|------------------------------------------------------|----------------------------------------------------------------------------------------------------|----------------------------------------------|--------|----------------|--------------|
| ensor Characterization                                                             | Temp. Sensor Characterization                        | One/Two Point Calibratio                                                                                                    | n Pulse                                      | Expert |                |              |
| Pulse Interface 0                                                                  |                                                      |                                                                                                    |                                              |        |                |              |
| Acquire Results fro                                                                | m PCap                                               | Contribution                                                                                                    |                                              |        |                |              |
| Input of Result                                                                    |                                                      | Coefficients                                                                                                    | 0000000                                      |        |                |              |
| C0/Cref 💌                                                                          | Acquire Result 1                                     | pi0_result1 0,00000                                                                                                    | 00000000                                     |        |                |              |
| Input of Pulse                                                                     |                                                      | pi0_result 0,00000                                                                                                    | 000000000                                    |        |                |              |
| PT1/Ref                                                                            | Acquire Result 2                                     | pi0_pulse1_0.00000                                                                                                    | 00000000                                     |        |                |              |
|                                                                                    |                                                      | pic_paner streets                                                                                                    |                                              |        |                |              |
| Acquire Results fro                                                                | m PCap                                               |                                                                                                    |                                              |        |                |              |
| Acquire Results fro                                                                | m PCap                                               | Coefficients                                                                                                    |                                              |        |                |              |
| Acquire Results fro                                                                | M PCap                                               | Coefficients                                                                                                    | 00000000                                     |        |                |              |
| Acquire Results fro<br>Input of Result<br>C1/Cref v<br>Input of Pulse              | Acquire Result 1                                     | Coefficients<br>pil_result0 0,00000<br>pil_result1 0,00000<br>pil_result2 0,00000                                                                                  | 00000000                                     |        |                |              |
| Acquire Results fro<br>Input of Result<br>C1/Cref Input of Pulse                   | M PCap<br>Acquire Result 1<br>Acquire Result 2       | Coefficients<br>pil_result0 0,00000<br>pil_result1 0,00000<br>pil_pulse0 0,00000<br>pil_pulse1 0,00000                                                             | 00000000                                     |        |                |              |
| Acquire Results fro<br>Input of Result<br>C1/Cref •<br>Input of Pulse<br>Alu/Ref • | M PCap<br>Acquire Result 1<br>Acquire Result 2       | Coefficients           pil_result0         0,00000           pil_result1         0,00000           pil_pulse0         0,00000           pil_pulse1         0,00000 | 00000000<br>00000000<br>00000000<br>00000000 |        |                |              |
| Acquire Results fro<br>Input of Result<br>C1/Cref v<br>Input of Pulse<br>Alu/Ref v | m PCap<br>Acquire Result 1<br>Acquire Result 2       | Coefficients           pil_result0         0,00000           pil_result1         0,00000           pil_pulse0         0,00000           pil_pulse1         0,00000 | 00000000<br>00000000<br>00000000<br>00000000 |        |                |              |
| Acquire Results fro<br>Input of Result<br>C1/Cref v<br>Input of Pulse<br>Alu/Ref v | m PCap<br>Acquire Result 1<br>Acquire Result 2       | Coefficients           pil_result0         0,00000           pil_result1         0,00000           pil_pulse0         0,00000           pil_pulse1         0,00000 | 00000000<br>00000000<br>00000000<br>00000000 |        |                |              |
| Acquire Results fro<br>Input of Result<br>C1/Cref v<br>Input of Pulse<br>Alu/Ref v | m PCap       Acquire Result 1       Acquire Result 2 | Coefficients           pi1_result0         0,00000           pi1_result1         0,00000           pi1_pulse0         0,00000           pi1_pulse1         0,00000 | 00000000<br>00000000<br>00000000<br>00000000 |        |                |              |
| Acquire Results fro<br>Input of Result<br>C1/Cref v<br>Input of Pulse<br>Alu/Ref v | m PCap<br>Acquire Result 1<br>Acquire Result 2       | Coefficients           pi1_result0         0,00000           pi1_result1         0,00000           pi1_pulse0         0,00000           pi1_pulse1         0,00000 | 00000000<br>00000000<br>00000000<br>00000000 |        |                |              |
| Acquire Results fro<br>Input of Result<br>C1/Cref v<br>Input of Pulse<br>Alu/Ref v | M PCap       Acquire Result 1       Acquire Result 2 | Coefficients           pi1_result0         0,00000           pi1_result1         0,00000           pi1_pulse0         0,00000           pi1_pulse1         0,00000 | 00000000<br>00000000<br>00000000<br>00000000 |        |                |              |
| Acquire Results fro<br>Input of Result<br>C1/Cref Input of Pulse<br>Alu/Ref I      | m PCap       Acquire Result 1       Acquire Result 2 | Coefficients           pi1_result0         0,00000           pi1_result1         0,00000           pi1_pulse0         0,00000           pi1_pulse1         0,00000 | 00000000<br>00000000<br>00000000<br>00000000 |        |                |              |
| Acquire Results fro<br>Input of Result<br>C1/Cref v<br>Input of Pulse<br>Alu/Ref v | m PCap       Acquire Result 1       Acquire Result 2 | Coefficients<br>pi1_result0 0,00000<br>pi1_result1 0,00000<br>pi1_pulse0 0,00000<br>pi1_pulse1 0,00000                                                             | 000000000000000000000000000000000000000      |        |                |              |

Figure 32 Pulse

#### 4.2.4.5 Expert

As indicated by the name this tab is for experts only. There you set the fixed point position of the result Z. It further displays the numbers of division steps respectively shift operation to achieve the maximum resolution over all calculations.

Those are stored in the NVRAM, too. But they are calculated by the DLL and for information purpose only.

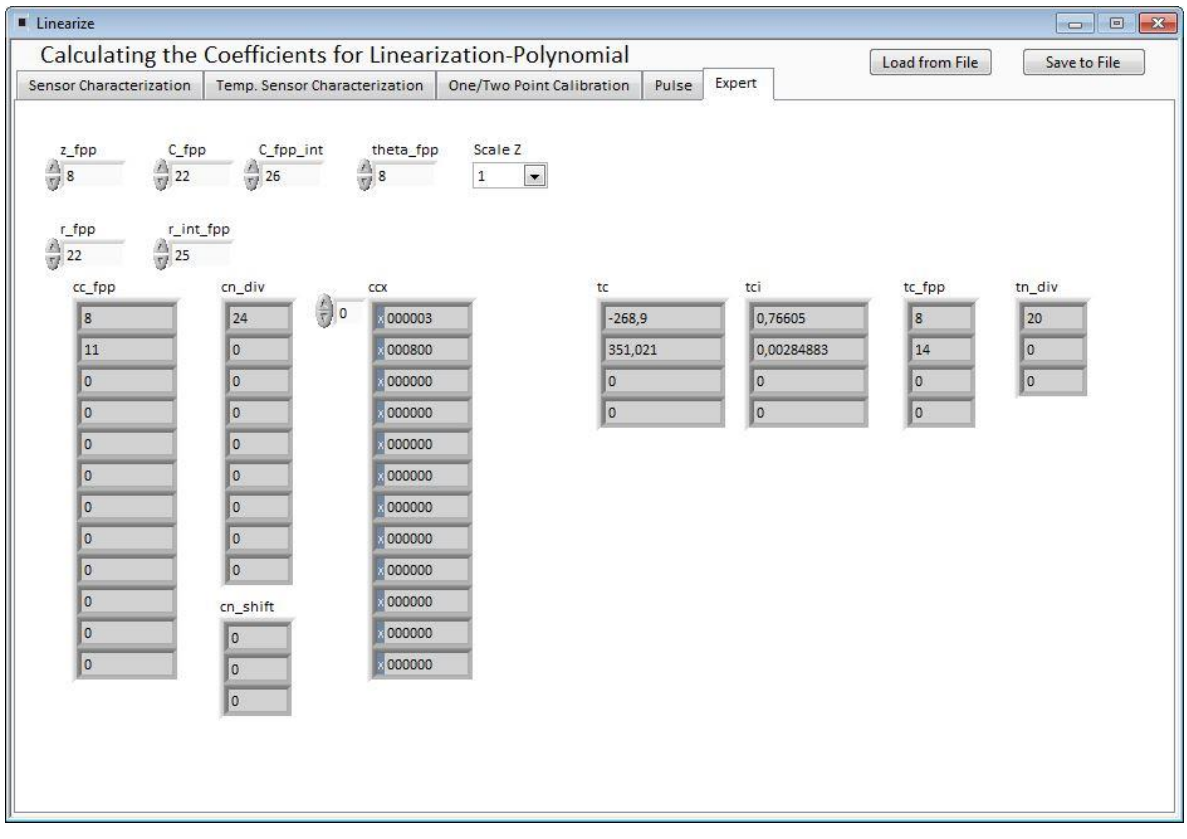

Figure 33 Expert

#### 4.2.5 Assembler

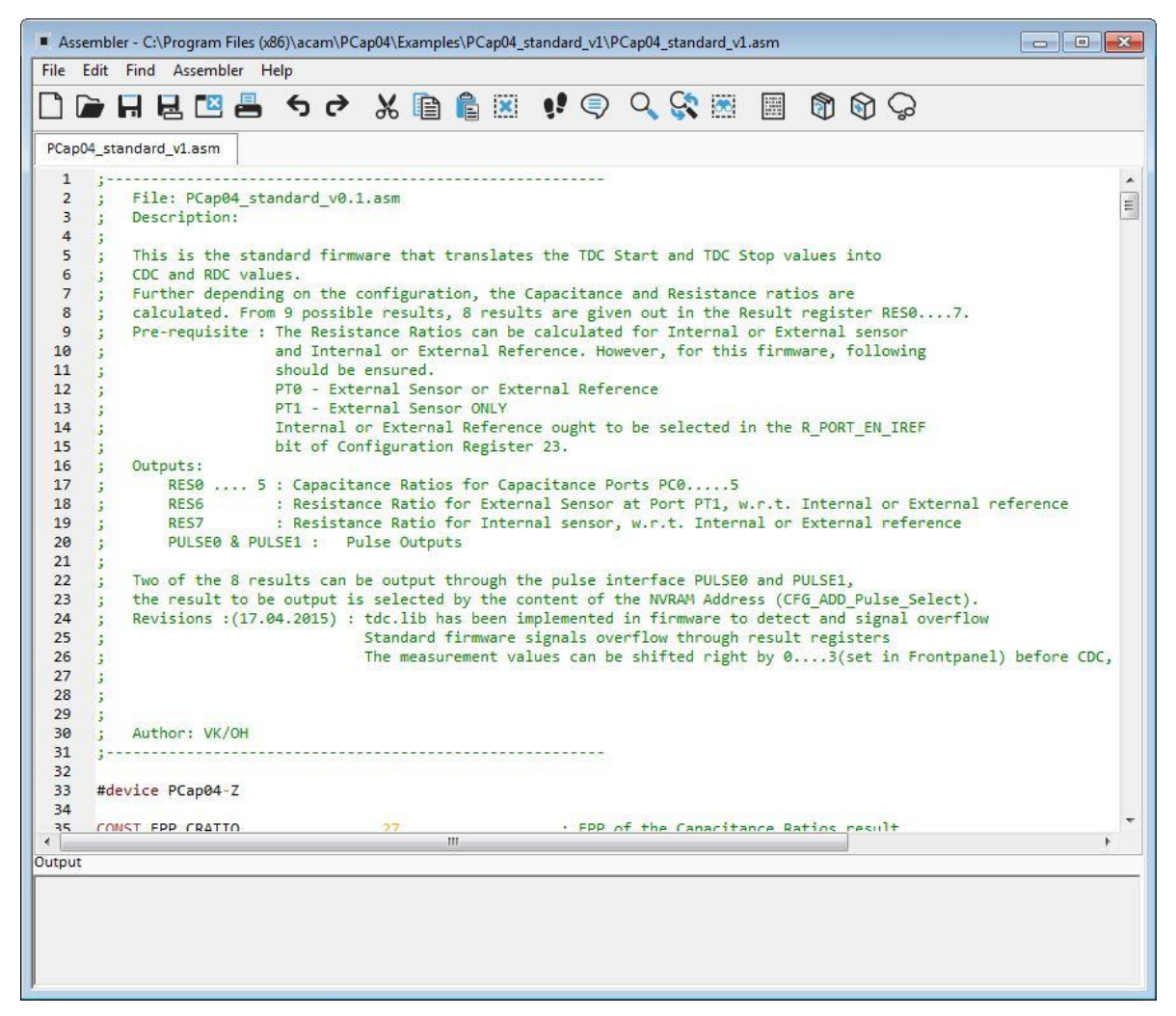

**Figure 34 Assembler** 

This is a comfortable editor with syntax highlighting, search and replace, copy and paste functions.

Under menu item "Assembler" the user finds the compile and download options.

Whether the call of these functions was successful or not is indicated by the messages at the bottom of the assembler window.

Debugging is not supported in this software revision.

#### 5 Schematics, Layers and BOM

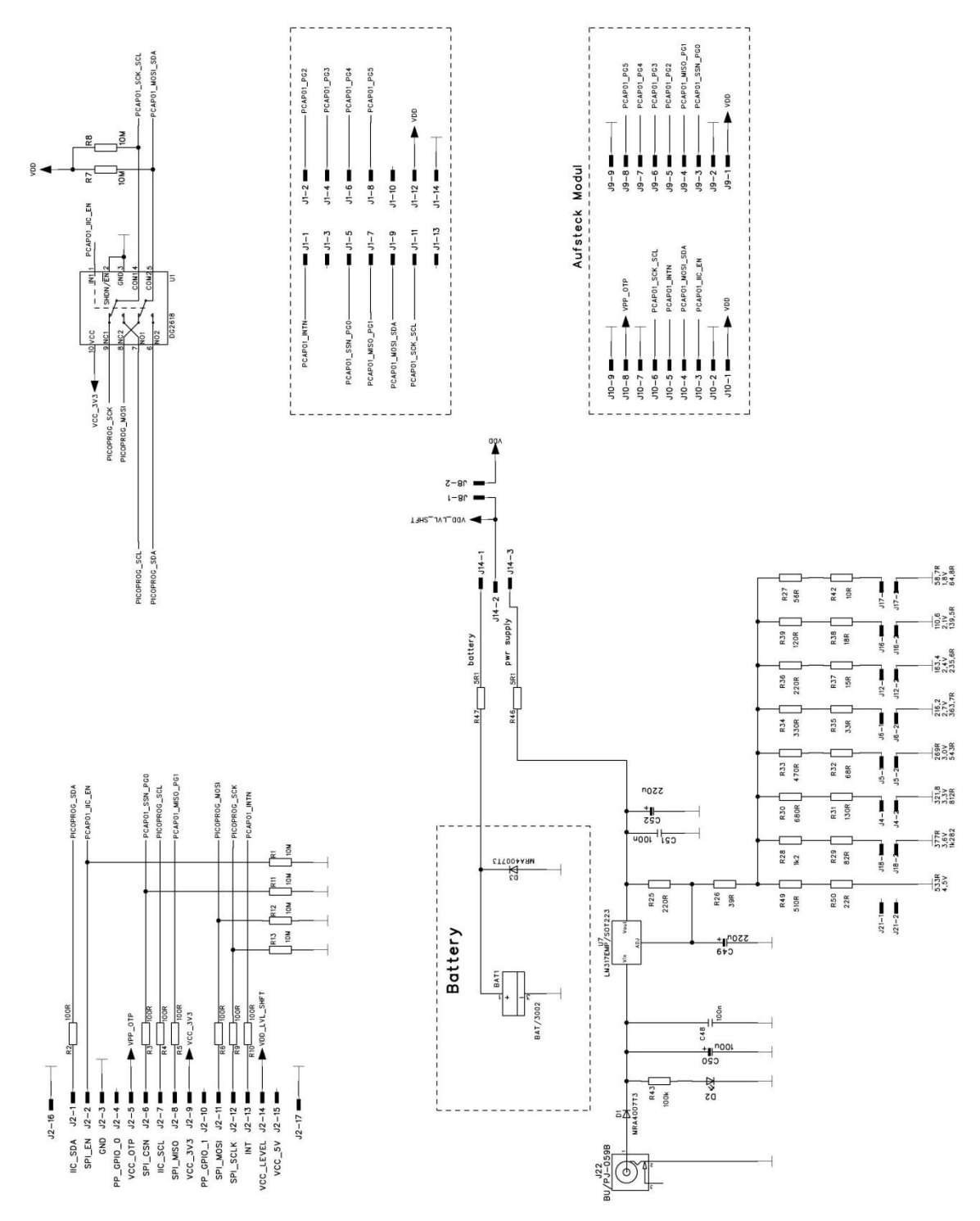

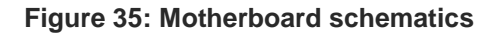

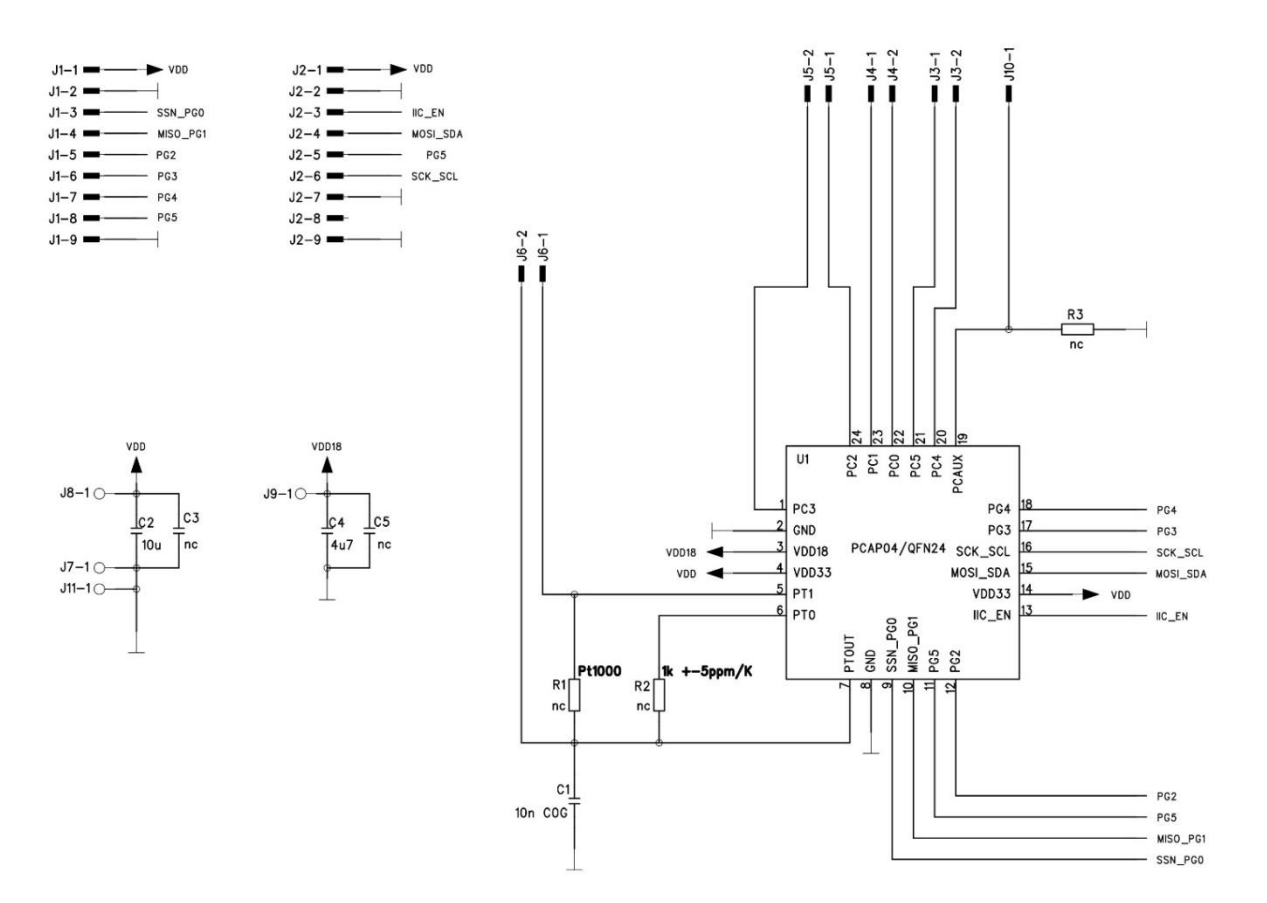

Figure 36: PCa04 AD module schematics

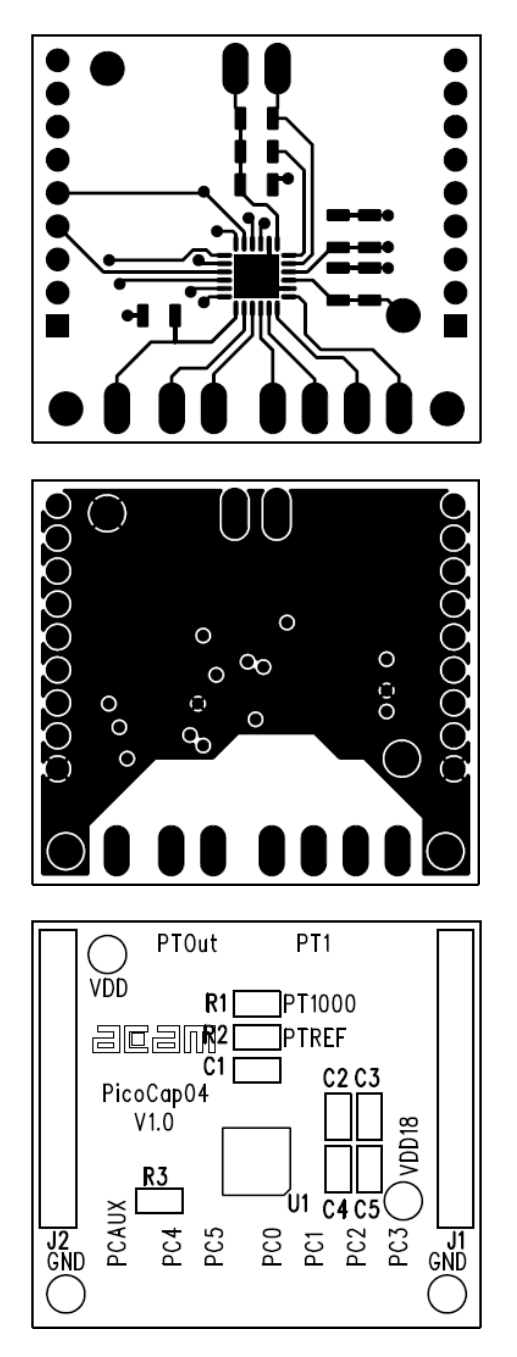

Figure 37: PCa04 AD module layout

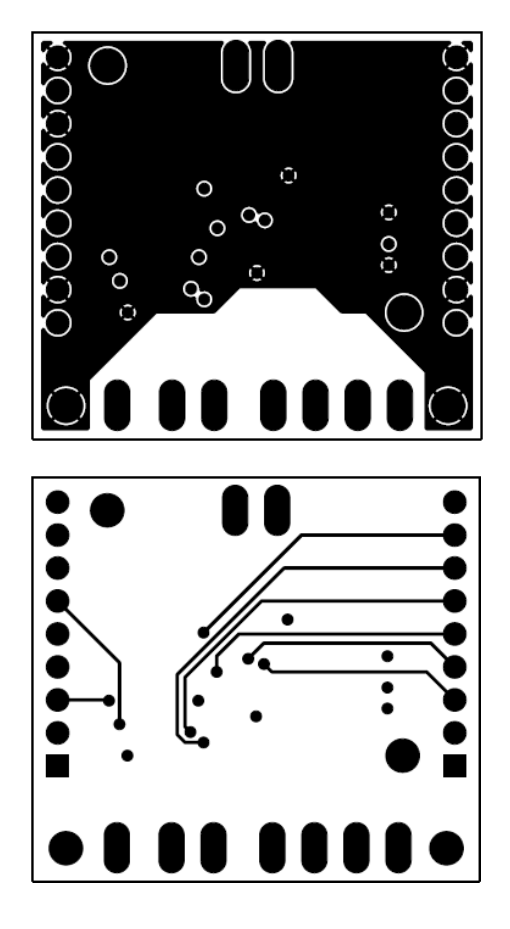

| Item | Qty | Reference | Part Name | Description    |
|------|-----|-----------|-----------|----------------|
| 2    | 1   | C2        |           | C805, 10u      |
| 3    | 1   | C4        |           | C805, 4u7      |
| 5    | 1   | U1        |           | PCAP04/QFN24   |
| 6    | 3   | R1 R2 R3  | R805, nc  |                |
| 4    | 2   | C3 C5     | C805, nc  |                |
| 1    | 1   | C1        | C805, nc  | CHIP-CAPACITOR |

#### Bill of Materials for PCap04 plug-in module

#### 6 Ordering & Contact Information

| Ordering Code  | Description                       |
|----------------|-----------------------------------|
| PCAP04-EVA-KIT | PCap04 Eval Kit Programming Board |
|                |                                   |

#### Buy our products or get free samples online at:

www.ams.com/ICdirect

#### Technical Support is available at:

www.ams.com/Technical-Support

#### Provide feedback about this document at:

www.ams.com/Document-Feedback

#### For further information and requests, e-mail us at:

ams\_sales@ams.com

#### For sales offices, distributors and representatives, please visit:

www.ams.com/contact

#### Headquarters

ams AG Tobelbaderstrasse 30 8141 Premstaetten Austria, Europe

Tel: +43 (0) 3136 500 0 Website: www.ams.com am

#### 7 Copyrights & Disclaimer

Copyright ams AG, Tobelbader Strasse 30, 8141 Premstaetten, Austria-Europe. Trademarks Registered. All rights reserved. The material herein may not be reproduced, adapted, merged, translated, stored, or used without the prior written consent of the copyright owner.

Demo Kits, Evaluation Kits and Reference Designs are provided to recipient on an "as is" basis for demonstration and evaluation purposes only and are not considered to be finished end-products intended and fit for general consumer use, commercial applications and applications with special requirements such as but not limited to medical equipment or automotive applications. Demo Kits, Evaluation Kits and Reference Designs have not been tested for compliance with electromagnetic compatibility (EMC) standards and directives, unless otherwise specified. Demo Kits, Evaluation Kits and Reference Designs shall be used by qualified personnel only.

ams AG reserves the right to change functionality and price of Demo Kits, Evaluation Kits and Reference Designs at any time and without notice.

Any express or implied warranties, including, but not limited to the implied warranties of merchantability and fitness for a particular purpose are disclaimed. Any claims and demands and any direct, indirect, incidental, special, exemplary or consequential damages arising from the inadequacy of the provided Demo Kits, Evaluation Kits and Reference Designs or incurred losses of any kind (e.g. loss of use, data or profits or business interruption however caused) as a consequence of their use are excluded.

ams AG shall not be liable to recipient or any third party for any damages, including but not limited to personal injury, property damage, loss of profits, loss of use, interruption of business or indirect, special, incidental or consequential damages, of any kind, in connection with or arising out of the furnishing, performance or use of the technical data herein. No obligation or liability to recipient or any third party shall arise or flow out of ams AG rendering of technical or other services.

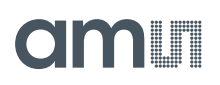

#### **Revision Information** 8

### Changes from previous version to current revision 1-00 (2016-Jun-09)

Page

Initial version 1-00

Note: Page numbers for the previous version may differ from page numbers in the current revision.

Correction of typographical errors is not explicitly mentioned.